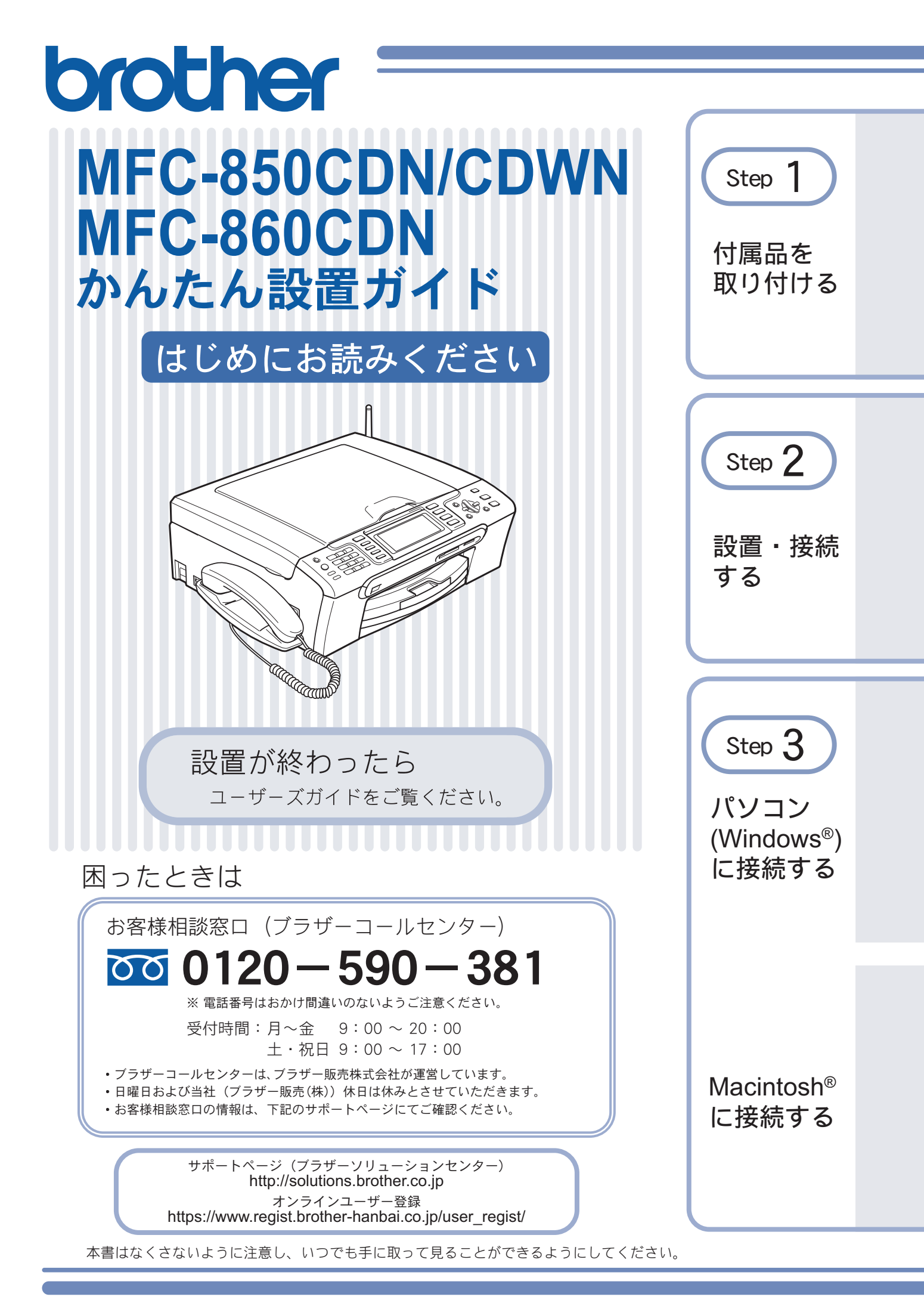

## ユーザーズガイドの構成

本製品には、以下のユーザーズガイドが同梱されています。

かんたん設置ガイド(本書) 必ず本書からお読みください。 本製品をお使いいただくための準備について記載しています。

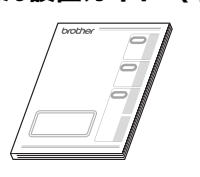

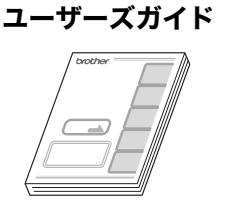

電話、ファクス、コピー、フォトメディアキャプチャ(デジカメプリント)、本製品の お手入れ、困ったとき、などについて記載しています。

**画面で見るユーザーズガイド** (CD-ROM) 付属の CD-ROM には、「画面で見るユーザーズガイド」(HTML 形式) が収録されてい ます。ファクス、コピー、デジカメプリントなどの機能に加え、プリンタ、スキャナ など、パソコンと接続して使う機能についても記載しています。

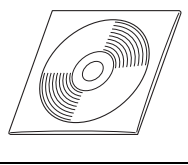

Windows<sup>®</sup>をお使いの場合、パソコンにドライバをインストールすると、Windows<sup>®</sup>のスタートメニューから「画面で見るユーザーズガイド」を閲覧できます。
 [スタート]メニューから、[すべてのプログラム (プログラム)] - [Brother] - [(モデル名)] - [ユーザーズガイド]を選んでください。
 最新のユーザーズガイドは、ブラザーソリューションセンター (http://solutions.brother.co.jp) からダウンロードできます。

## 本書のみかた

#### 本書で使用されている記号

本書では、下記の記号が使われています。

| 注意 | -<br>お使いいただく上での注意事項、制限事項などを記載しています。 |
|----|-------------------------------------|
| Ø  | 知っていると便利なことや、補足を記載しています。            |
|    | 本書内での参照先を記載しています。                   |
|    | 「画面で見るユーザーズガイド」への参照先を記載しています。       |

#### 本書で使用されているイラスト

本書では本製品や操作パネルの説明に、MFC-850CDNのイラストを使用しています。

- MFC-850CDN と MFC-850CDWN の違いは、子機の台数のみです。
- MFC-850CDN と MFC-860CDN の違いは、主に ADF (自動原稿送り装置)の有無、本体の色などです。
- MFC-860CDN の操作パネルのボタン位置や名称は、MFC-850CDN と同じです。

#### 本書で対象となる製品

本書は、MFC-850CDN、MFC-850CDWN、MFC-860CDN を対象としています。お使いの製品の型番は操作パネル上に表記 してありますので、ご確認ください。

## お願い

本製品の本体ソフトウェア(ファームウェア)やプリンタドライバの最新バージョンを下記のホームページから定期的に ご確認ください。常に最新のバージョンに更新してお使いいただくことをおすすめします。 http://solutions.brother.co.jp

## 操作パネルの名称

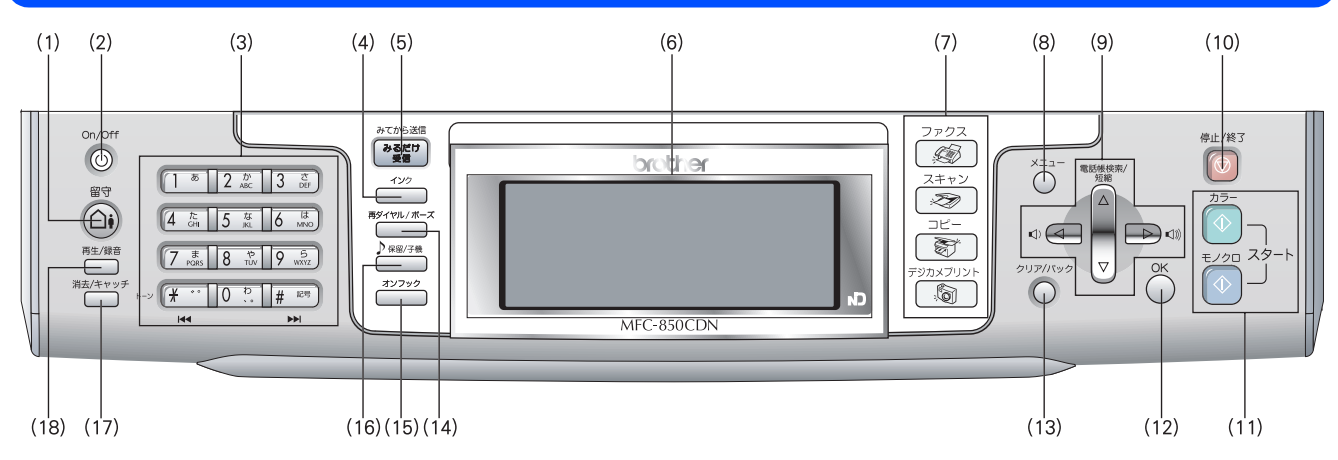

| (1) 留守ボタン              | (10)停止/終了ボタン        |
|------------------------|---------------------|
| (2) 電源ボタン              | (11)モノクロ/カラースタートボタン |
| (3) ダイヤルボタン            | (12) OK ボタン         |
| (4) インクボタン             | (13) クリア/バックボタン     |
| (5) みるだけ受信 / みてから送信ボタン | (14)再ダイヤル/ポーズボタン    |
| (6) 液晶ディスプレイ           | (15) オンフックボタン       |
| (7) モードボタン             | (16) 保留/子機ボタン       |
| (8) メニューボタン            | (17) 消去/キャッチボタン     |
| (9) ナビゲーションキー          | (18) 再生/録音ボタン       |
|                        |                     |

 び 詳細は、ユーザーズガイドをお読みください。
 ⇒ユーザーズガイド 24 ページ「操作パネル」

## 安全にお使いいただくために

このたびは本製品をお買い上げいただきましてまことにありがとうございます。 この「安全にお使いいただくために」では、お客さまや第三者への危害や損害を未然に防ぎ、本製品を安全にお 使いいただくために、守っていただきたい事項を示しています。

| <b>▲</b> 警告 | 誤った取り扱いをすると、人が死亡または重傷を負う可能性がある内容を示します。      |
|-------------|---------------------------------------------|
| 1 注意        | 誤った取り扱いをすると、人が傷害を負ったり、物的損害の発生が想定される内容を示します。 |

| $\bigcirc$ | 「してはいけないこと」を示しています。   | 0            | 「しなければいけないこと」を示しています。    |
|------------|-----------------------|--------------|--------------------------|
| (          | 「さわってはいけないこと」を示しています。 |              | 「電源プラグを抜くこと」を示しています。     |
|            | 「分解してはいけないこと」を示しています。 | $\bigotimes$ | 「火気に近づいてはいけないこと」を示しています。 |
|            | 「水ぬれ禁止」を示しています。       |              |                          |

#### 注意

- 本製品は、情報処理装置など電波障害自主規制協議会(VCCI)の基準に基づく、クラスB情報技術装置です。本製品は、家庭環境で使用することを目的としていますが、本製品がラジオやテレビ受信機に近接して使用されると、受信障害を引き起こすことがあります。ユーザーズガイドに従って正しい取り扱いをしてください。
- ■本製品は、厳重な品質管理と検査を経て出荷しておりますが、万一不具合がありましたら、「お客様相談窓口(コール センター)0120-590-381」までご連絡ください。
- お客さまや第三者が、本製品の使用の誤り、使用中に生じた故障、その他の不具合、または本製品の使用によって受けられた損害については、法令上賠償責任が認められる場合を除き、当社は一切その責任を負いませんので、あらかじめご了承ください。
- ■本製品の設置に伴う回線工事には、工事担任者資格を必要とします。無資格者の工事は違法となり、また事故のもととなりますので、絶対におやめください。
- 電話帳に登録した内容、メモリーに受信したファクスなどで重要な情報は、必ず印刷して保管してください。 ⇒ユーザーズガイド 108 ページ「電話帳リストを印刷する」、97 ページ「メモリー受信したファクスを印刷する」 本製品は、静電気・電気的ノイズなどの影響を受けたとき、誤って使用したとき、または故障・修理・使用中に電源が 切れたときに、メモリーに記憶した内容が変化・消失することがあります。これらの要因により本製品のメモリーに記 憶した内容が変化・消失したために発生した損害について、当社は一切その責任を負いかねますので、あらかじめご了 承ください。
- ユーザーズガイドなど、付属品を紛失した場合は、お買い上げの販売店にてご購入いただくか、ダイレクトクラブ(裏 表紙)へご注文ください。

#### 電波障害があるときは

近くに置いたラジオに雑音が入ったり、テレビ画面にちらつきやゆがみが発生することがあります。 その場合は電源コードをコンセントから一度抜いてください。電源コードを抜くことにより、ラジオやテレビが正常な状態に回復するようでしたら、次の方法で対処してください。

- 本製品をテレビから遠ざける
- 本製品またはテレビの向きを変える

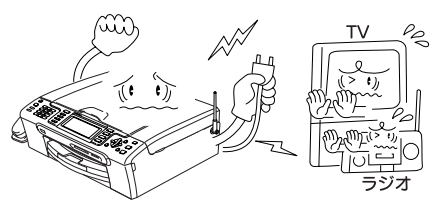

設置についてのご注意

|                                                                                          | <b>全</b> 警告                                                                             |                                                                                                    |
|------------------------------------------------------------------------------------------|-----------------------------------------------------------------------------------------|----------------------------------------------------------------------------------------------------|
| 故障や変形、感電、火災の原因になりま                                                                       | す。                                                                                      |                                                                                                    |
| ● 電源は AC100V、50Hz または<br>60Hz でご使用ください。<br>AC100V<br>(50/60H₂)                           | ● 国内のみでご使用ください。海外ではご使用になれません。                                                           | <ul> <li>子機のバッテリー、ACアダプタ、<br/>充電器は必ず専用のものをご使<br/>用ください。</li> <li>バッテリーを指定以外の機器に<br/>使用しないでください。</li> </ul>       |
| <ul> <li>● 水のかかる場所(浴室や加湿器のそばなど)や、湿度の高い場所には設置しないでください。<br/>漏電による感電、火災の原因になります。</li> </ul> | <ul> <li>● いちじるしく低温な場所、急激に温度が変化する場所には設置しないでください。</li> <li>装置内部が結露するおそれがあります。</li> </ul> | <ul> <li>火気や熱器具、揮発性可燃物や<br/>カーテンに近い場所に設置しないでください。</li> <li>火災や感電、事故の原因になります。</li> </ul>                          |
| ● 医療用電気機器の近くでは使用し<br>に影響を及ぼすことがあり、誤作                                                     | ♪ないでください。本製品からの電波<br>■動による事故の原因となります。                                                   | が医療用電気機器                                                                                                    |
|                                                                                          | 注意                                                                                      |                                                                                                    |
| 本製品は以下の場所に設置しないでくだ                                                                       | さい。故障や変形の原因になります。                                                                       |                                                                                                    |
| ● <b>温度の高い場所</b><br>直射日光が当たるところ、暖房設備<br>などの近く                                            | ● <b>不安定な場所</b><br>ぐらついた台の上や、傾いたところ<br>など                                               | ● 磁気の発生する場所<br>テレビ、ラジオ、スピーカー、コタ<br>ツなどの近く                                                                        |
|                                                                                          |                                                                                         |                                                                                                    |
| ● 壁のそば<br>本製品を正しく使用し性能を維持<br>するために周囲の壁から20cm以上<br>はなす                                    | <ul> <li>傾いたところ</li> <li>傾いたところに置くと正常に動作しないことがあります</li> </ul>                           | <ul> <li>風が直接当たるところ<br/>クーラーや換気口の近く</li> <li>ほこりや鉄粉、振動の多いところ</li> <li>換気の悪いところ</li> <li>じゅうたんやカーペットの上</li> </ul> |

### 電源についてのご注意

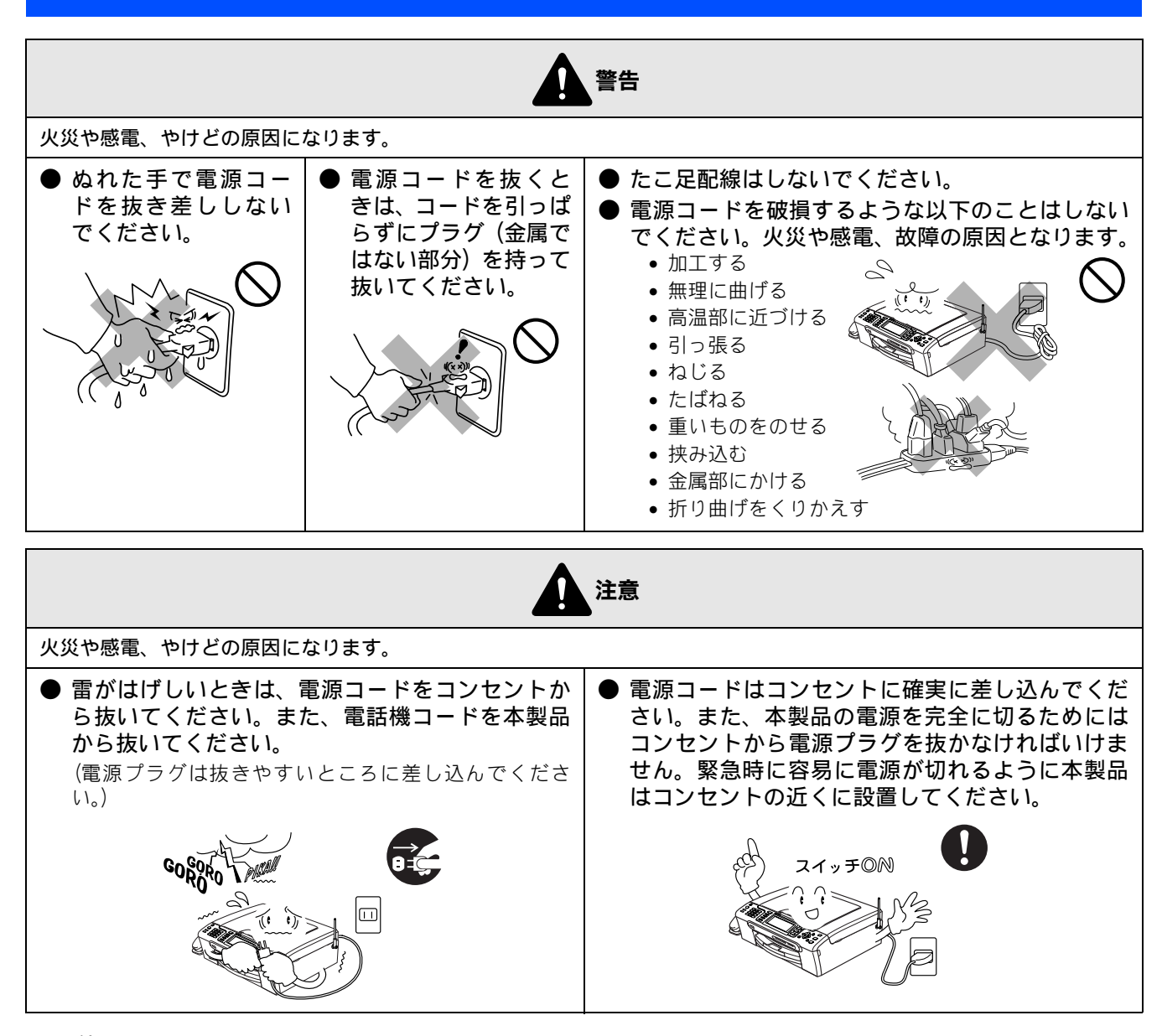

その他

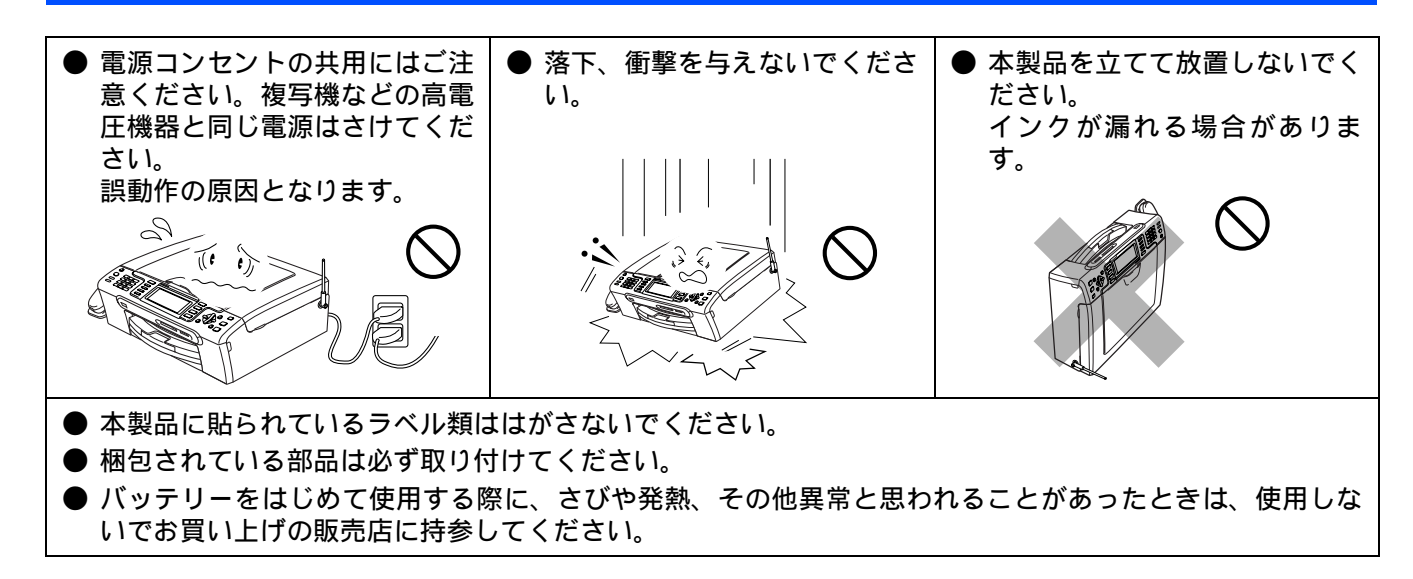

### 使用についてのご注意

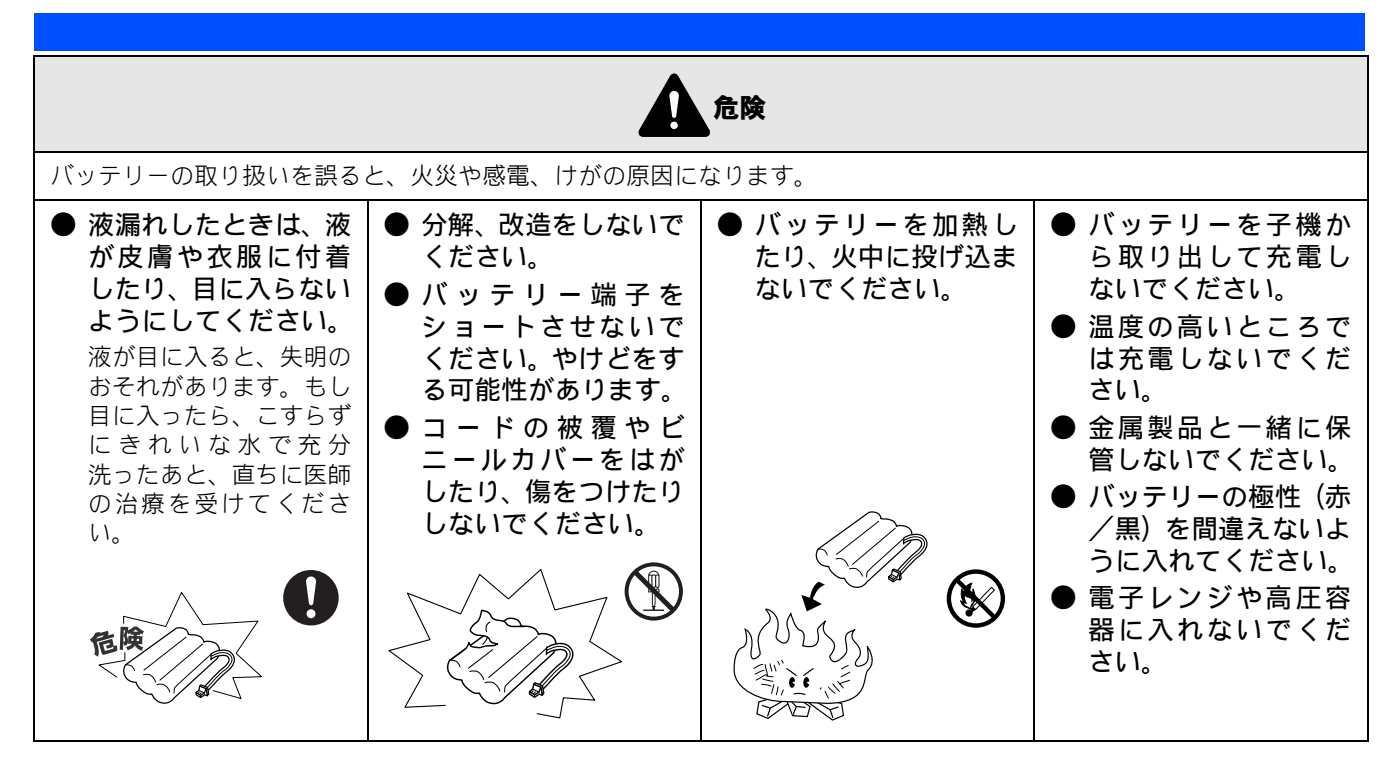

|                                                                                                    | <b>企</b> 警告                                                                                                    |                                                                                             |
|----------------------------------------------------------------------------------------------------|----------------------------------------------------------------------------------------------------|---------------------------------------------------------------------------------------------|
| 故障、火災、感電、やけど、けがの原因になります。                                                                                                    |                                                                                                    |                                                                                             |
| <ul> <li>● 分解、改造をしないで<br/>ください。修理などは<br/>販売店にご相談くだ<br/>さい。分解、改造した<br/>場合は保障の対象外<br/>になります。</li> <li>● 煙が出たり、変か<br/>いがしたときは、<br/>に電源プラグを<br/>セントからは<br/>コールセンター<br/>相談ください。</li> </ul> | なにお<br>、すぐ<br>をコン<br>ずし、<br>ーにご<br>の<br>なにお<br>で<br>本製品を落としたり、<br>で<br>で<br>フラグをコンセント<br>からはずし、コールセ<br>ンターにご相談くだ<br>さい。 | <ul> <li>●内部に異物が入った<br/>ときは、電源プラグを<br/>はずして、コールセン<br/>ターにご相談くださ<br/>い。</li> </ul>           |
|                                                                                                    |                                                                                                    |                                                                                             |
| <ul> <li>本製品に水や薬品、ペットの尿などの液体がたりしないよう、またぬらさないようにごえださい。</li> <li>万一、液体が入ったときは、電源コードをコントから抜いて、コールセンターにご相談のい。</li> </ul>                                                                  | が入っ ● 火気を近づけないで<br>注意く ください。<br>コンセ<br>くださ                                                                              | <ul> <li>電源コードのホコリなどは定期的にとってください。湿気などで絶縁不良の原因となります。</li> <li>電源コードをコンセンにのためたちたいた</li> </ul> |
|                                                                                                    |                                                                                                    | ットから抜き、乾いた<br>布でふいてください。<br>● 電源コードは確実に<br>差し込んでください。                                       |

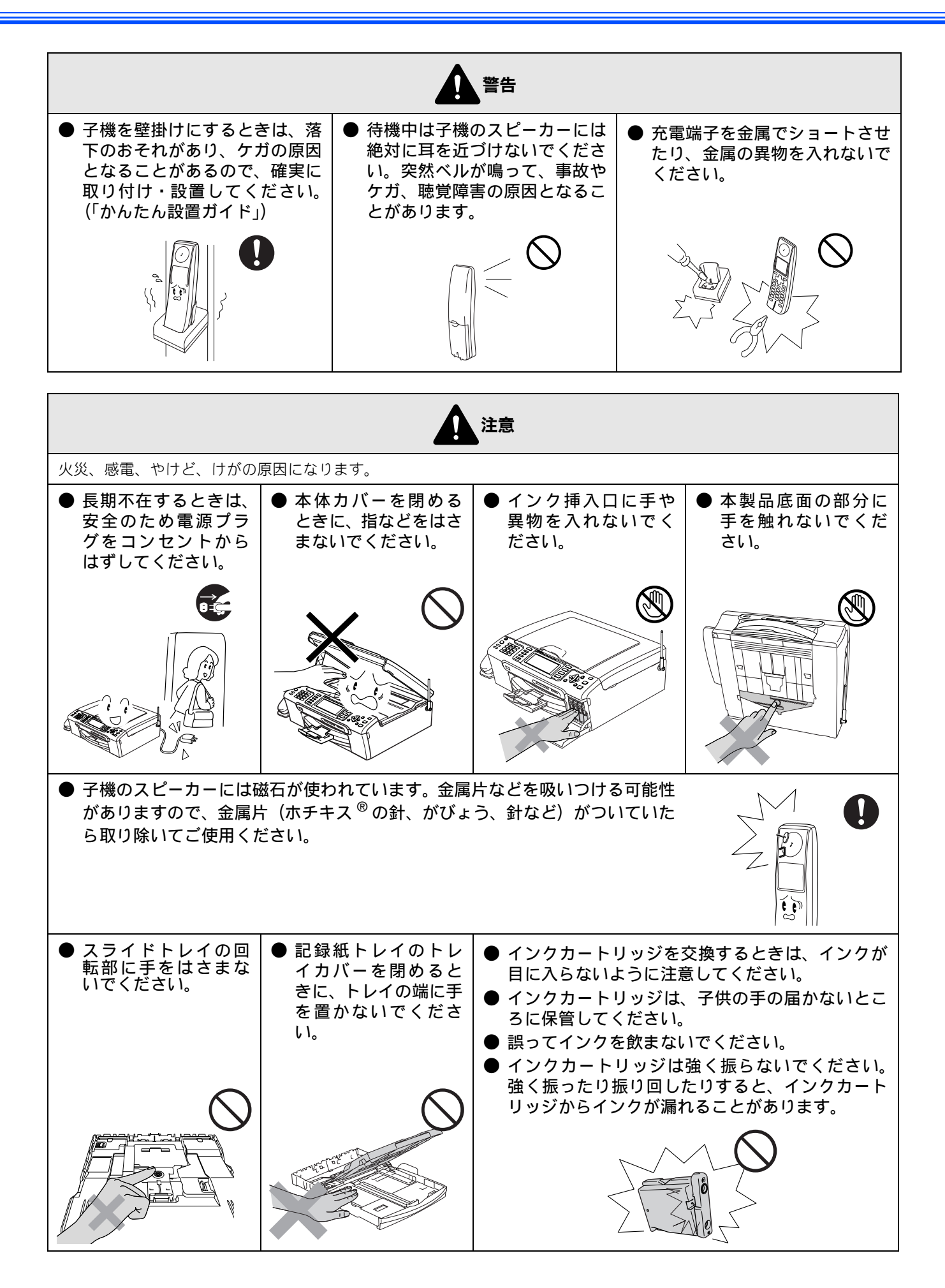

#### 電波について

● 本製品は、2.40GHz ~ 2.4835 GHz の全帯域を使用する無線設備です
 移動体識別装置の帯域が回避不可能で、変調方式は「FH-SS 方式」、与干渉距離は 80 m です。
 本製品には、それを示す右記のマークが貼付されています。
 ● 本製品の使用周波数に関わるご注意
 本製品の使用周波数帯では、電子レンジなどの産業・科学・医療用機器のほか、工場の製造ラインなどで使用されてい

本製品の使用周波数帯では、電子レンシなどの産業・科学・医療用機器のはか、工場の製造ラインなどで使用されてい る移動体識別用の構内無線局(免許を要する無線局)および特定小電力無線局(免許を要しない無線局)ならびにアマ チュア無線局(免許を要する無線局)が運用されています。

- 1. 本製品を使用する前に、近くで移動体識別用の構内無線局および特定小電力無線局が運用されていないことを確認し てください。
- 2. 万一、本製品から移動体識別用の構内無線局および特定小電力無線局に対して有害な電波干渉の事例が発生した場合 には、混信回避のため設置場所を変えるなどして互いに干渉が起きないようにしてください。

## 目次

| ユー | ザー | ズガイ | ドの構成 |
|----|----|-----|------|
|----|----|-----|------|

| 本書のみかた        |   |
|---------------|---|
| お願い           | 1 |
| 操作パネルの名称      | 1 |
| 安全にお使いいただくために | 2 |
| 設置についてのご注意    | 3 |
| 電源についてのご注意    | 4 |
| 使用についてのご注意    | 5 |
| 月次            | 8 |
| Π //          |   |

### 

| 付属品を確認する  | 10 |
|-----------|----|
| 受話器を取り付ける | 11 |
| 用紙をセットする  | 12 |

STEP2 設置・接続する ......15

| 接続する                 | 16 |
|----------------------|----|
| インクカートリッジを取り付ける      | 17 |
| 印刷テストをする             | 19 |
| ケータイ通話お得サービスを設定する.   | 20 |
| 接続状態を確認する            | 21 |
| ファクスの受信方法を設定する       | 22 |
| 電話・ファクスの受けかた(お買い上げ時) | 22 |
| 電話・ファクスの受けかたを変更する    | 23 |
| 日付と時刻を設定する[時計セット]…   | 25 |
| 名前とファクス番号を設定する       |    |
| [発信元登録]              | 26 |
| ·子機を準備する             | 27 |
| バッテリーをセットする          | 27 |
| 子機を充電する              | 27 |
| 壁に掛けて使用する            | 28 |
| 親機のアンテナを立てる          | 28 |
| 子機の設置場所を確認する         | 28 |
| いろいろな接続              | 29 |
| ADSL をご利用の場合         | 29 |
| <b>ISDN</b> をご利用の場合  | 29 |
| ひかり電話をご利用の場合         | 30 |
| ハイビジョンテレビを接続する場合     | 30 |
| 構内交換機(PBX)・ホームテレホン・  |    |
| ビジネスホンをご利用の場合        | 30 |

### STEP3 パソコン (Windows<sup>®</sup>) に 接続する ......31

| インストールの前に                      | 32    |
|--------------------------------|-------|
| CD-ROM の内容                     | 32    |
| 動作環境                           | 33    |
| ネットワーク環境(有線 LAN)で複数の           |       |
| パソコンから使用する場合                   | 34    |
| ドライバとソフトウェアを                   |       |
| インストールする                       | 37    |
| USB ケーブルで接続する場合                | 37    |
| LAN ケーブルで接続する場合                | 40    |
| 「BRAdmin Professional」をインストールす | -3 43 |

## STEP3 Macintosh<sup>®</sup>に接続する ......45

| インストールの前に            | 46 |
|----------------------|----|
| CD-ROM の内容           | 46 |
| 動作環境                 | 46 |
| ネットワーク環境でお使いの場合      | 46 |
| ドライバとソフトウェアを         |    |
| インストールする             | 47 |
| USB ケーブルで接続する場合      | 47 |
| LAN ケーブルで接続する場合      | 49 |
| 「BRAdmin Light」を使用する | 51 |
| この続きは                | 52 |
| 関連製品のご案内             |    |
| 消耗品                  |    |
| 専用紙・推奨紙              |    |
| アフターサービスのご案内         |    |
| 商標について               |    |
|                      |    |

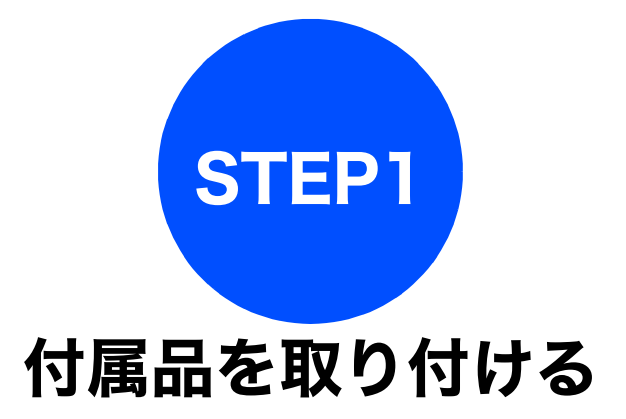

本製品を箱から出し、付属品の確認や取り付けを行います。

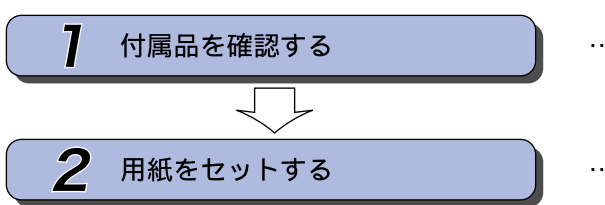

- … 箱の中身を確認します
- … 付属の用紙を記録紙トレイにセッ トします

## 1 付属品を確認する

箱の中に下記の部品が揃っていることを確かめてください。本製品は、厳重な品質管理と検査を経て出荷してお りますが、万一足りないものがあった場合、違うものが入っていた場合、破損していた場合は、お買い上げの販 売店または「お客様相談窓口(ブラザーコールセンター)0120-590-381」にご連絡ください。

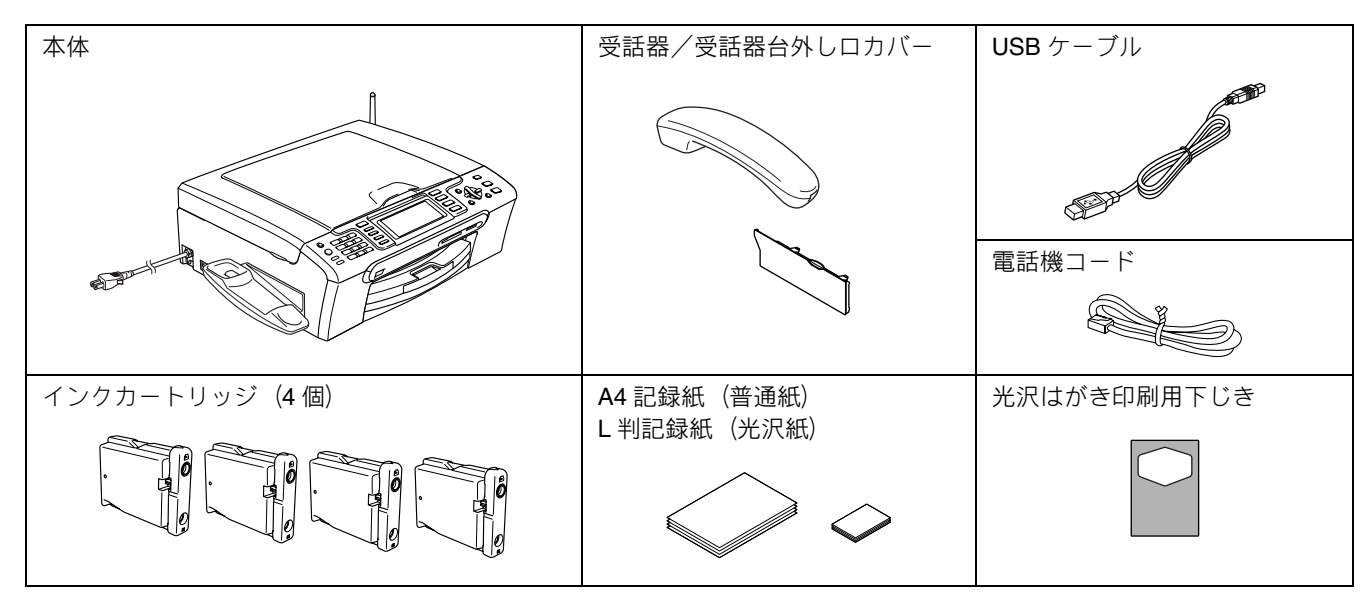

● 子機/子機の付属品 ※ MFC-850CDWN には、2 台の子機、子機の付属品が同梱されています。

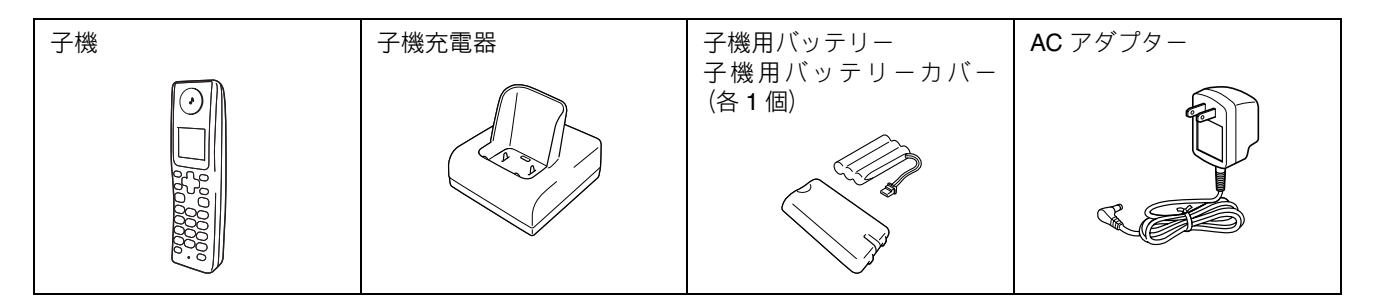

● 取扱説明書

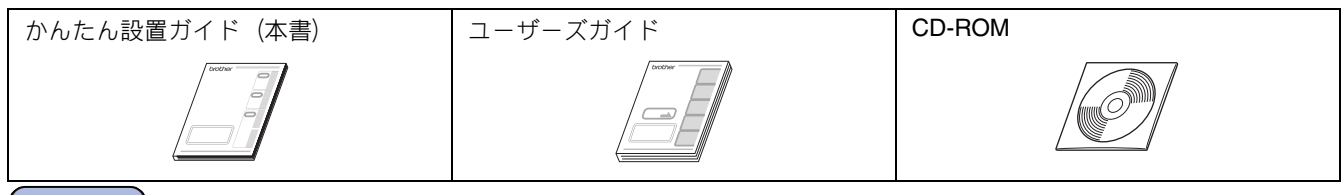

注意

 ■ 本製品をネットワークに接続する LAN ケーブルは同梱されておりません。LAN 環境でお使いになる場合は、カテゴリ 5 (100BASE-TX 用)のストレートケーブルをお買い求めの上、お使いください。

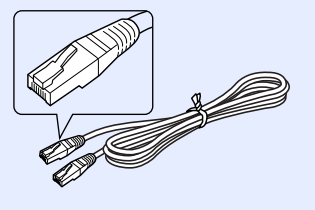

#### 箱を開けたときは

箱から本製品を取り出したときは、固定用テープをはがしてください。 また、箱や梱包材、保護部材 ( ⇒ 17 ページ「インクカートリッジを取り付ける」)は廃棄せずに保管してください。

## 受話器を取り付ける

受話器を取り付け、本製品に接続します。

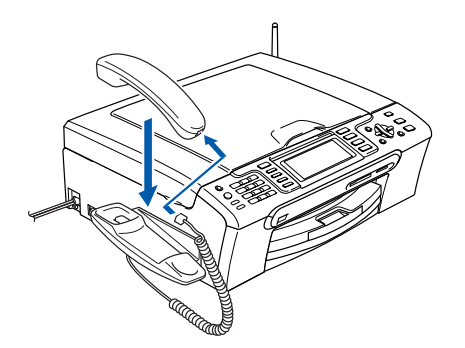

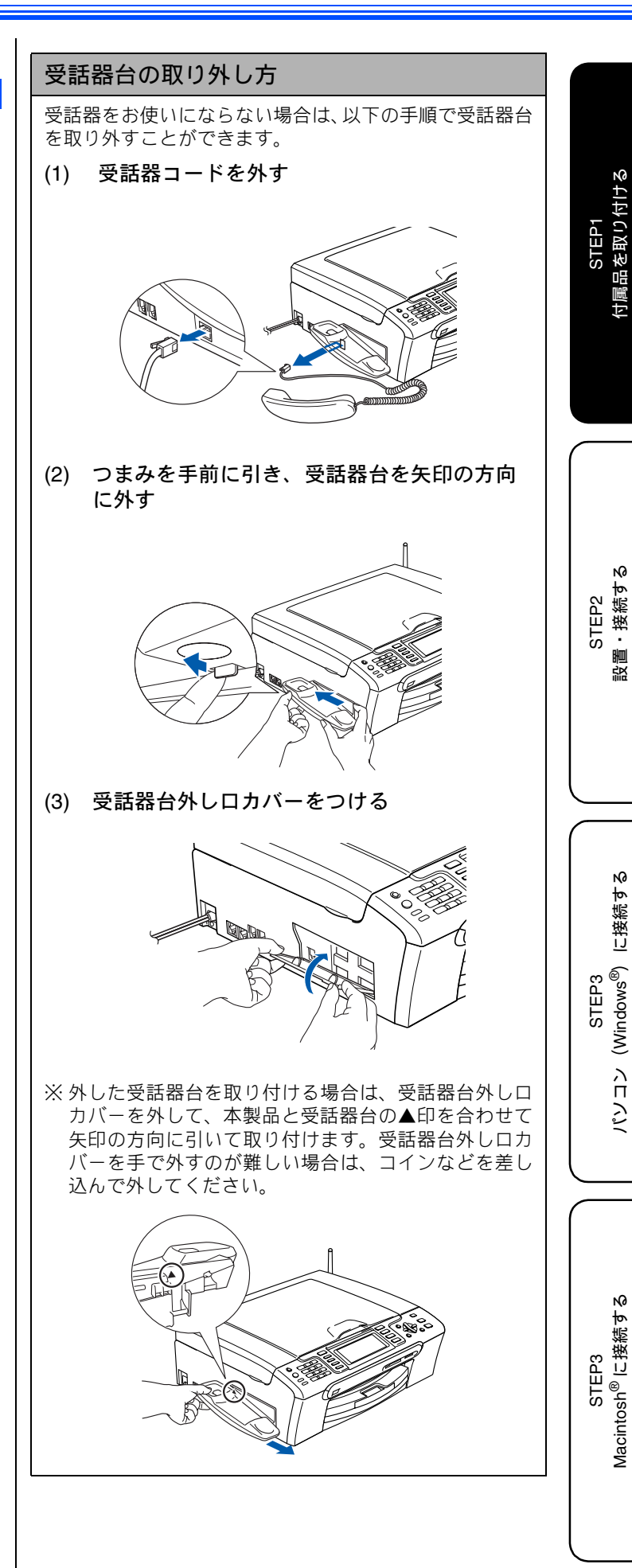

くロヘン

付属品を取り付ける

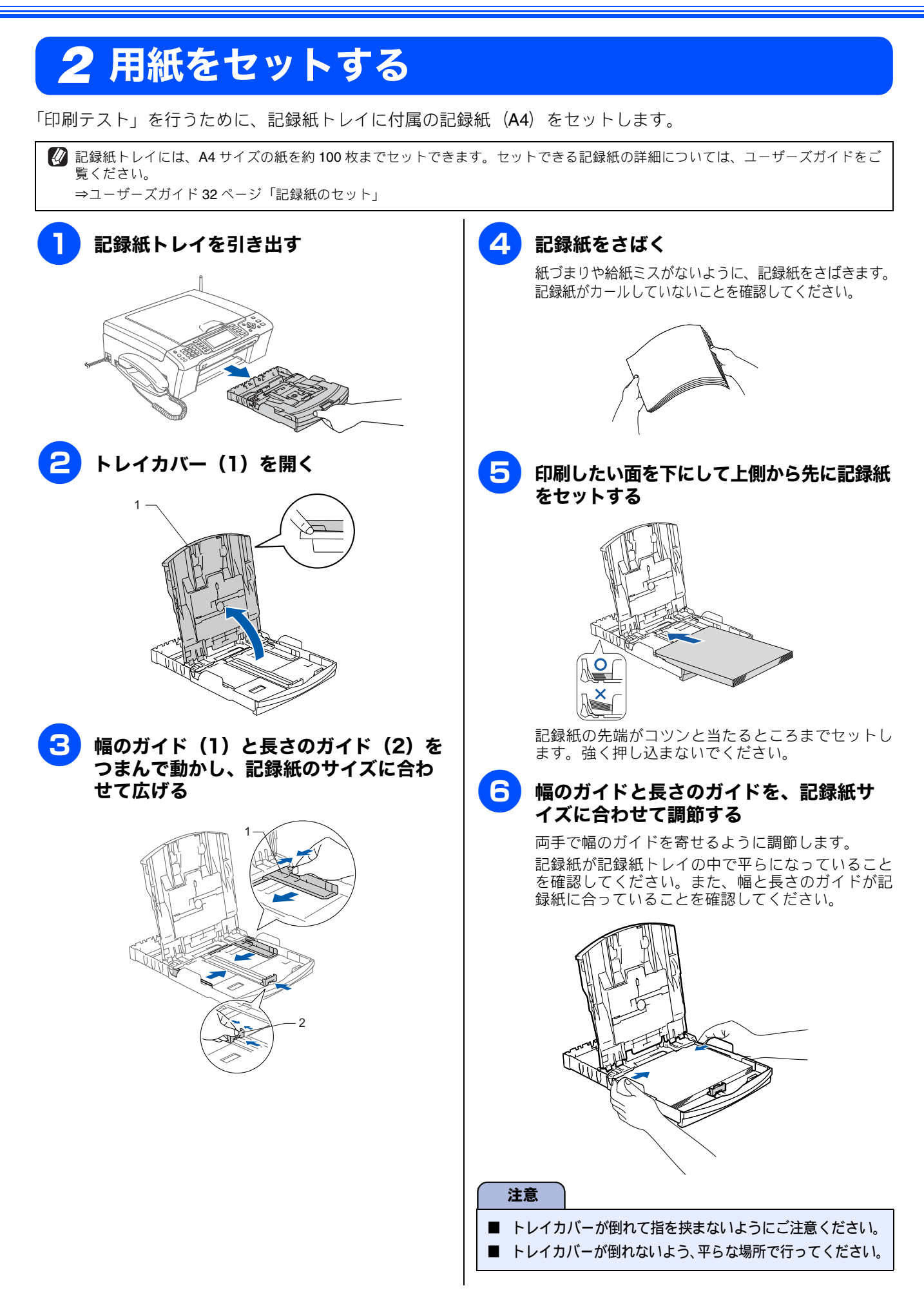

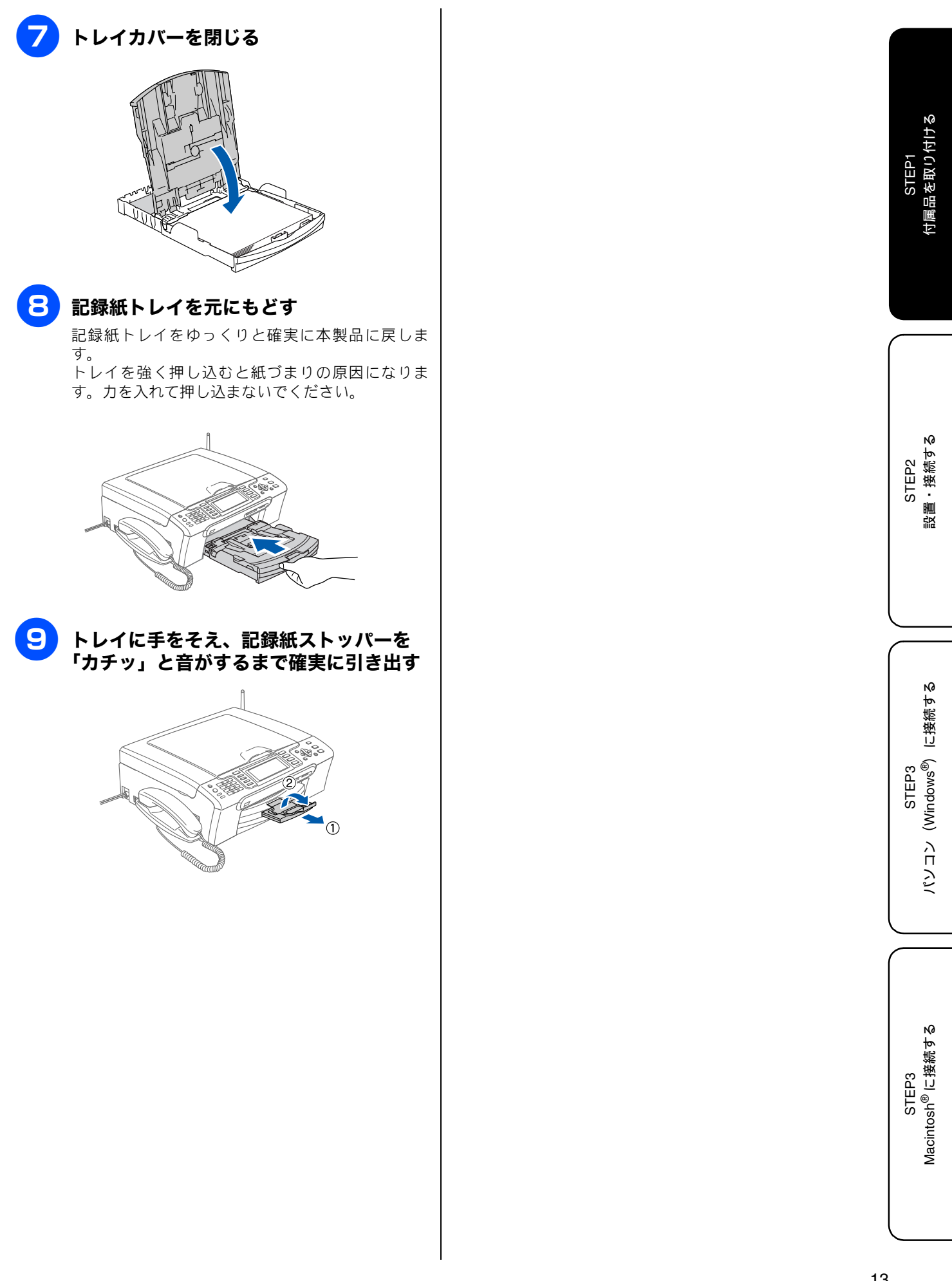

### Memo

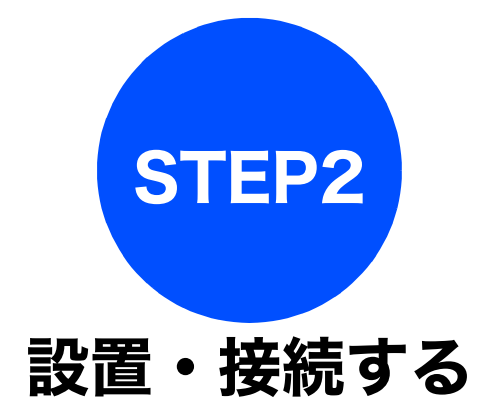

本製品の準備が終わったら、次は電話回線や電源に接続し、実際に印刷できるかどうかテストします。

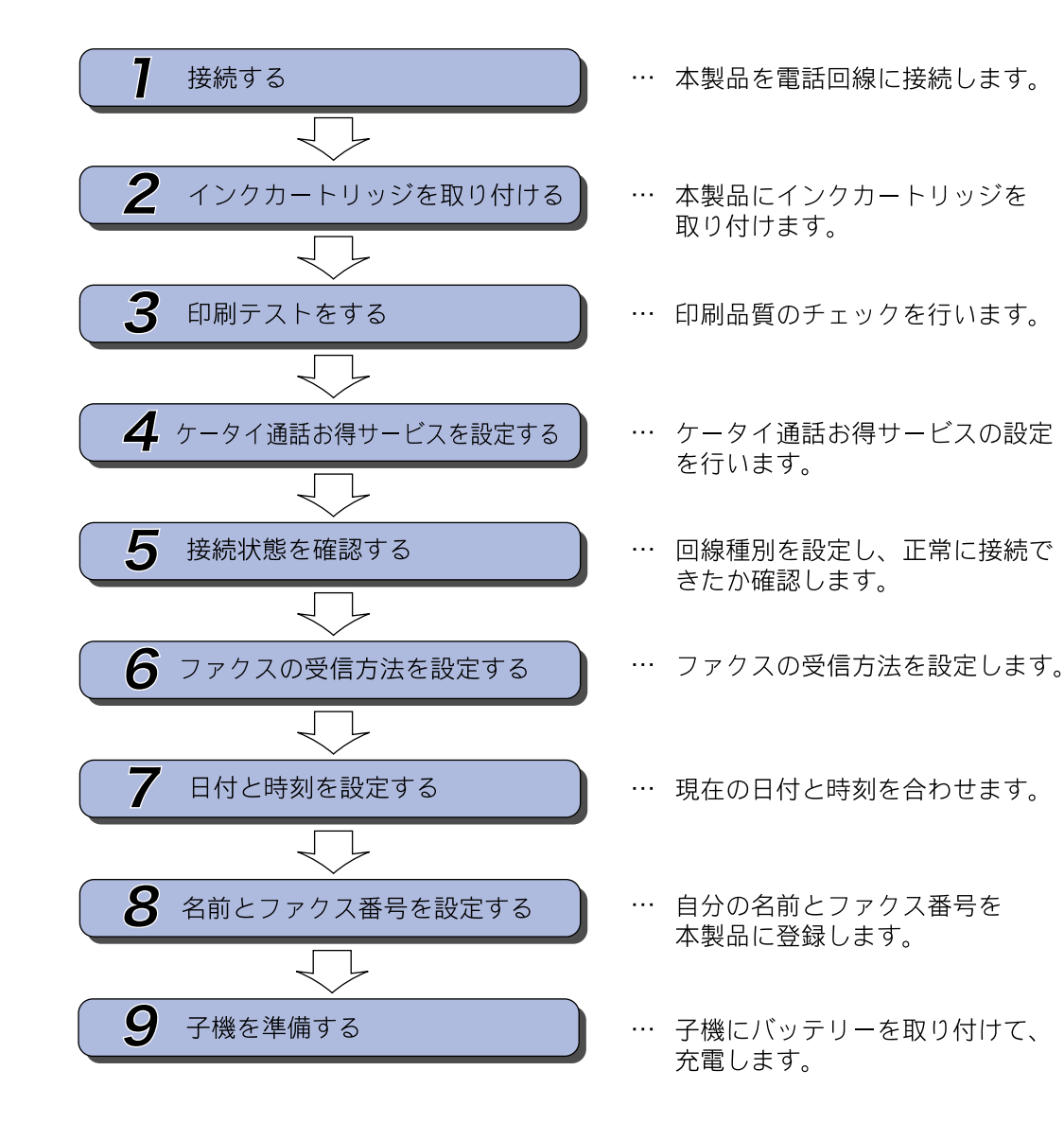

STEP1 付属品を取り付ける

## **1** 接続する

#### 注意

- 以下に示す接続方法は一例です。間違った接続は他の機器に悪影響を与える可能性があります。以下に示す接続方法 以外の接続をしたいときは、販売店にご相談ください。
- お使いの電話回線にすでに何台かの電話機が接続されている場合は、本製品がご使用できない場合があります。この 場合は、配線工事が必要となります。工事には「電話工事担任者」の資格が必要となりますので、取り付け工事を行っ た販売店またはご利用の電話会社にご相談ください。

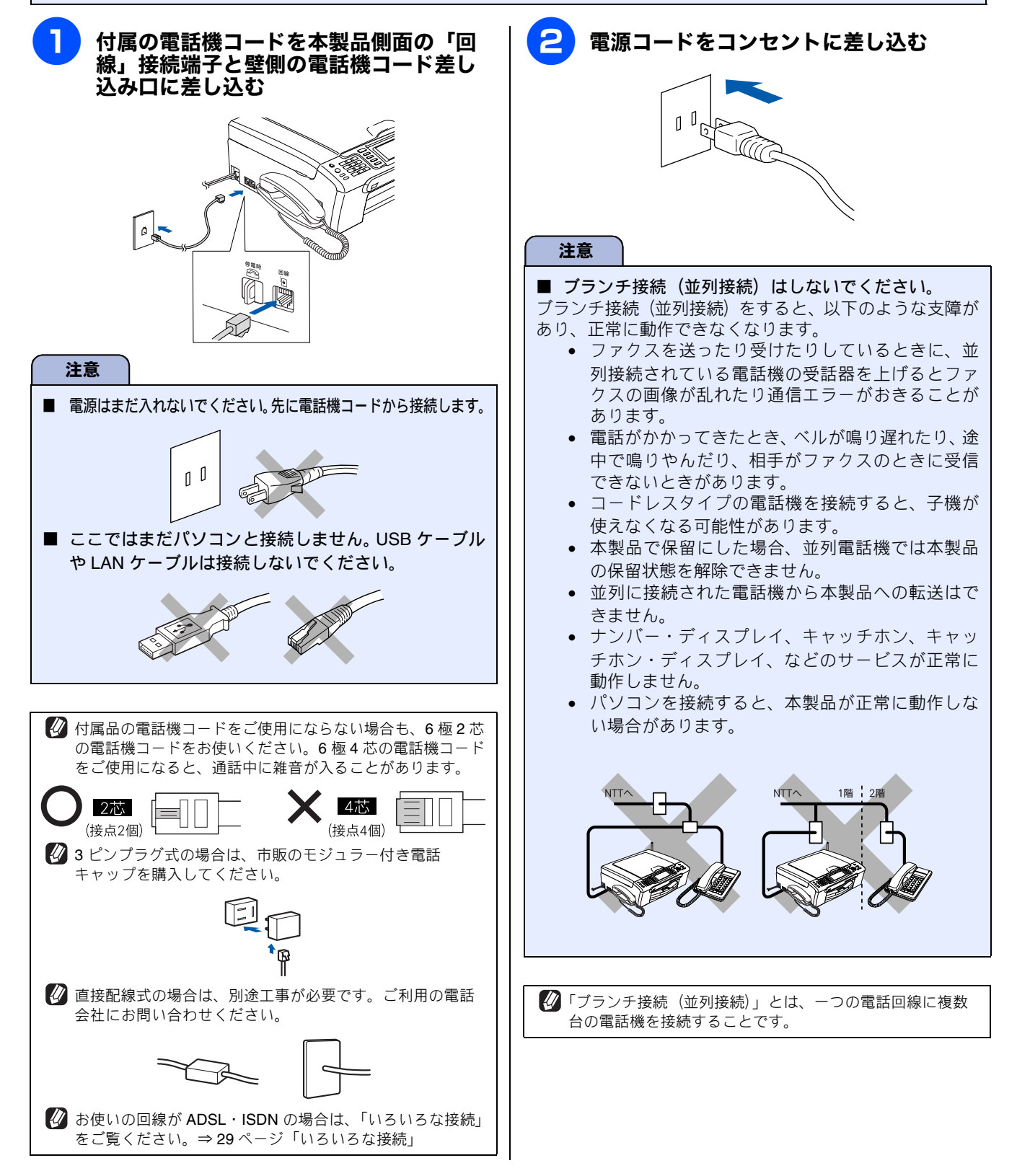

### 2 インクカートリッジを取り付ける 警告 付属品を取り付ける STEP1 ● 誤ってインクが目に入ってしまったときは、すぐに水で洗い流してください。もし、炎症などの症状があ らわれた場合は、医師にご相談ください。 注意 ■ 本製品は、プリントヘッドのノズルの目詰まりを防ぐために、自動的にプリントヘッドをクリーニングします。そのため、印刷をしていなくてもインクが消費されます。 5 電源コードがコンセントに差し込まれて インク挿入口にセットされている黄色い いることを確認する 保護部材(2)を取り出す 設置・接続する Be of STEP2 液晶ディスプレイの表示を確認する 液晶ディスプレイには【カートリッジがありません】 と表示されています。 2 3 インクカバー(1)を開く 注意 ■ 保護部材は捨てないでください。本製品を輸送する時 に必要です。 に接続する 6 インクカートリッジを準備する 本製品の付属品のインクカートリッジを開封しま (Windows<sup>®</sup>) STEP3 す。 Ц パン レバー(1)を下に引く N Macintosh<sup>®</sup> に接続す STEP3

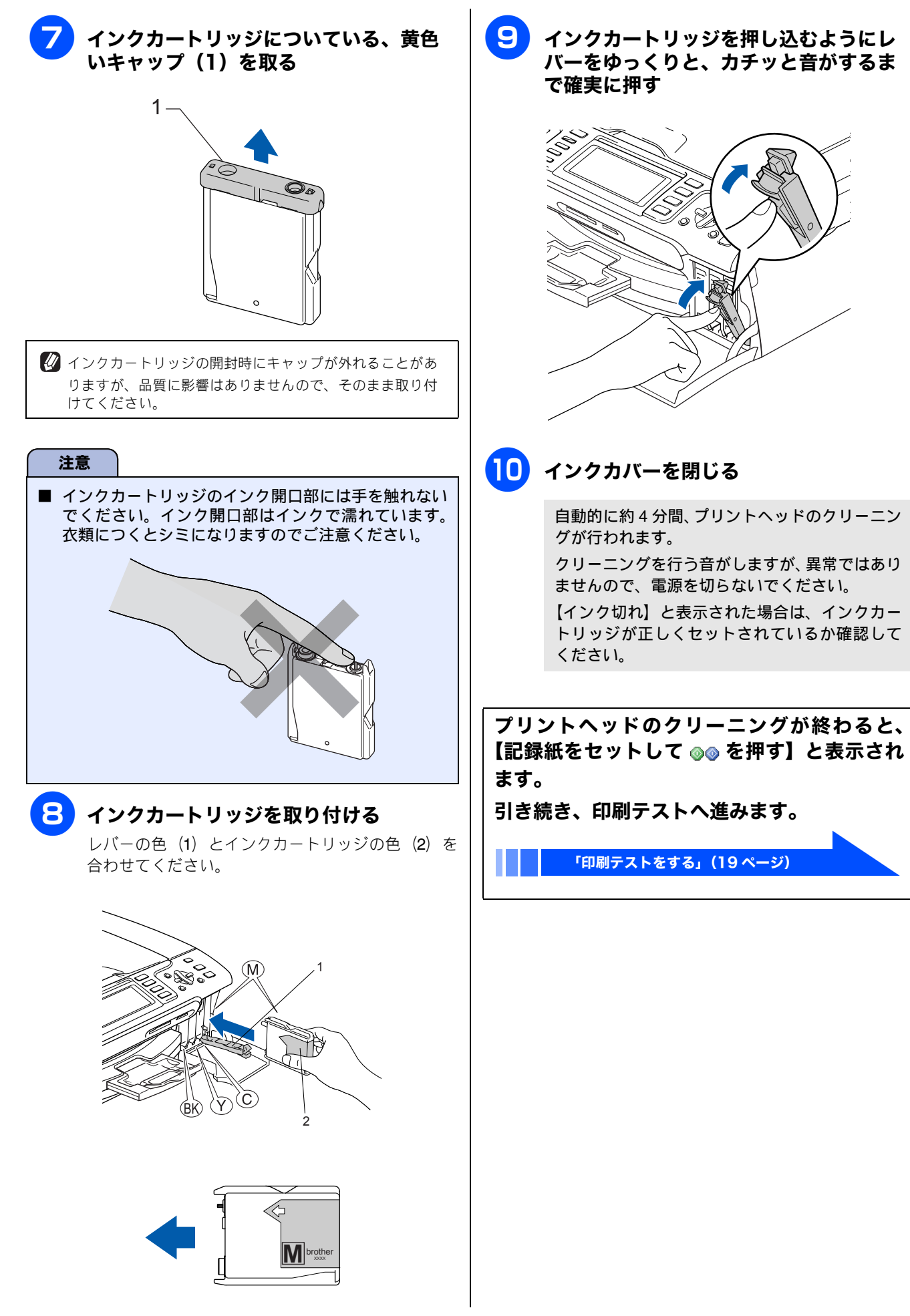

## 3 印刷テストをする

プリントヘッドのクリーニングが終わると、ディスプレイに【記録紙をセットして ◎◎ を押す】と表示されます。 以下の手順にしたがって、印刷品質のチェックを行います。

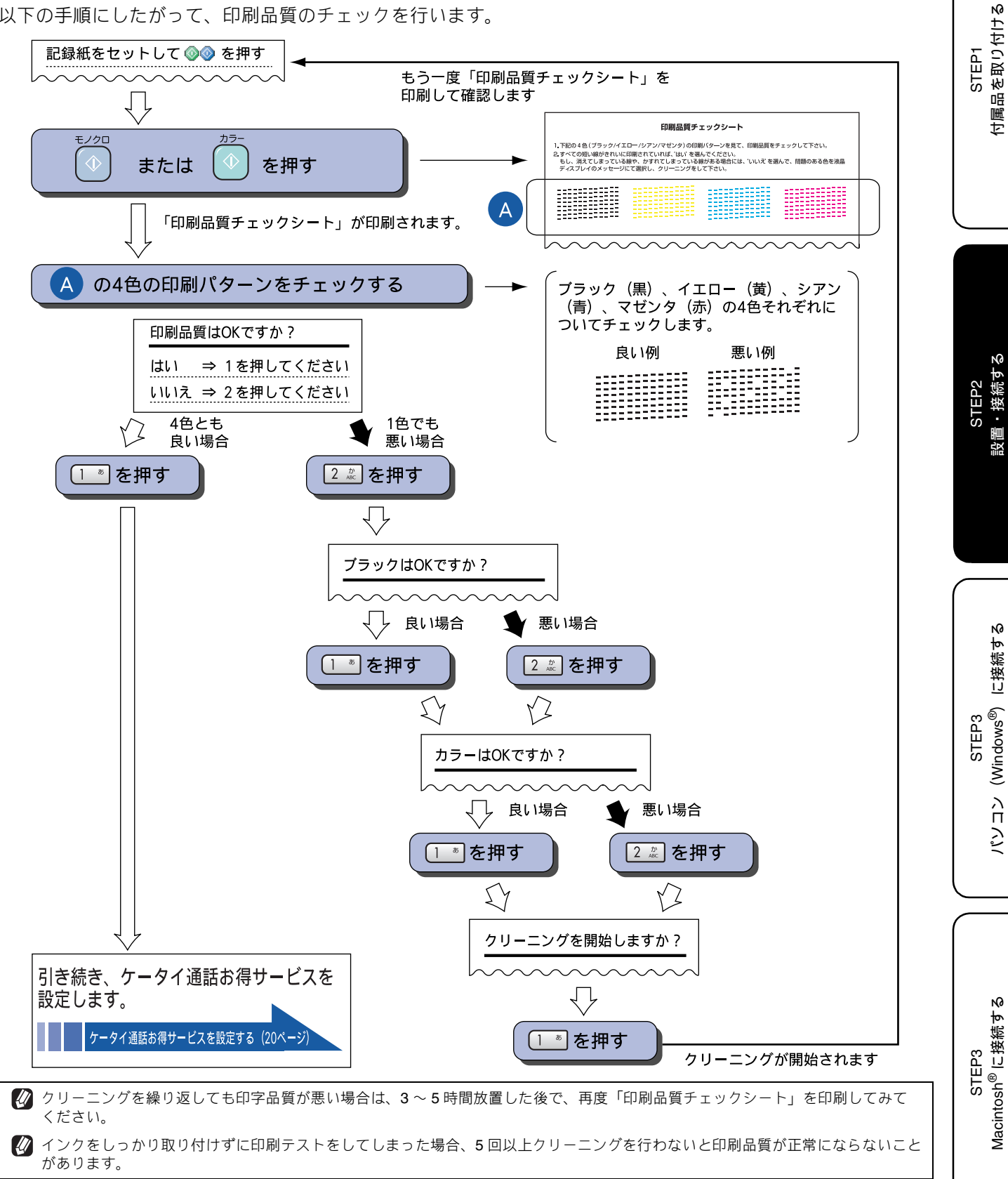

19

Ч

バ

## 4 ケータイ通話お得サービスを設定する

印刷テストが終わると、ケータイ通話お得サービスの利用を設定する画面が表示されます。

● ケータイ通話お得サービスとは

ー般電話回線(固定電話)から携帯電話に電話をかけるとき、自動的に通話料金がお得な電話会社に接続する機能です。 お買い上げ時は NTT コミュニケーションズの 0033 モバイルサービスに設定されています。本サービスの設定は後からで も変更できます。(⇒ユーザーズガイド 52 ページ「ケータイ通話お得サービスを利用する」)

- ケータイ通話お得サービスをご利用できる電話回線
  - NTT 東日本・西日本の一般電話回線(固定電話)を使用しているお客様。
- NTT 東日本・西日本の一般電話回線(固定電話)を使用し、ADSL サービスを契約されて IP 電話サービスをご利用のお客様。
- ケータイ通話お得サービスをご利用できない電話回線

NTT 東日本・西日本のひかり電話、ソフトバンクテレコムの BB フォン光・おとくライン、KDDI のひかり one・メタルプラス、YAHOO! BB 光、その他事業者のすべての光電話サービス、ケーブル TV 局が提供する電話サービス、などで電話をお使いのお客様はご利用できません。

┃ 液晶ディスプレイの表示を確認して、 ◯ を押す

液晶ディスプレイには、【このファクシミリは NTT コミュニケーションズが提供する、自宅から携帯電 話への通話料金がお得になる 0033 モバイルサービ スがご利用いただけます。☆を押してください。】と 表示されています。

## 2 🚺 🕷 を押す

ケータイ通話お得サービスを利用しない場合は、 2 2 テーレーンです。

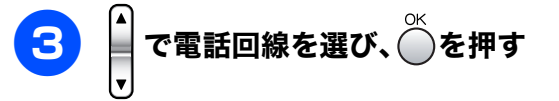

- 【一般回線】:一般回線をお使いの場合に選びます。
   ⇒手順 6 へ
- •【IP 電話】: IP 電話をお使いの場合に選びます。 選択後、☆を押すと、加入電話選択番号について のメッセージが表示されます。☆をクリックし て、次の手順に進みます。

⇒手順 4 へ

 【不明】:NTTのひかり電話や直收電話サービスを ご利用の場合に選びます。この場合は、ケータイ 通話お得サービスをご利用できません。
 ●●● を押 して、設定を終了してください。

加入電話選択番号を入力して、 のを押す

ダイヤルボタン0~9を使って入力します。 加入電話選択番号の例(2006年1月現在)

| 事業者名                                                                                                    | サービス名                  | 加入電話選択番号   |  |  |  |  |
|----------------------------------------------------------------------------------------------------|------------------------|------------|--|--|--|--|
| Yahoo! BB<br>(ソフトバンクBB)                                                                                   | Yahoo! BB フォン<br>(※ 1) | 0000p (※2) |  |  |  |  |
| OCN (NTT コミュ<br>ニケーションズ)                                                                                  | OCN ドットフォン<br>(※ 1)    | 0000       |  |  |  |  |
| KDDI (DION)                                                                                               | KDDI - IP 電話 (※1)      | 0009 (※ 3) |  |  |  |  |
| <ul> <li>その他の IP 電話サービスをご利用のお客様は、ご利用中の IP<br/>電話事業者に加入電話選択番号とポーズ入力「p」(で入力)が<br/>必要かお問い合わせください。</li> </ul> |                        |            |  |  |  |  |

 加入電話選択番号(IP 電話解除番号)は予告なく変更される ことがあります。あらかじめご了承ください。

- ※ 1 Yahoo! BB 光、OCN 光サービス、KDDI メタルプラスはご利用 になれません。
- ※2 Yahoo! BB をご利用の場合は「0000」のあとにポーズ「p」 (<sup>M97(PUL/M-X</sup> で入力)を入力してください。
- ※3「IP 電話対応機器 (NTT 東日本・西日本提供)」をご利用の場合 は「0000」を入力してください。

#### 注意

- マイラインプラスに登録されている方は、ケータイ通 話お得サービスは利用できません。
- マイラインに登録されている方は、そのまま利用できます。
- 加入電話選択番号を空白にしたまま設定するとケータイ通話 お得サービスが利用できなくなります。
   加入電話選択番号は、携帯電話に発信するときだけ IP 電話 を使わずに NTT などの一般回線で発信するための番号です。

## 5 🏾 1 🍵 を押す

加入電話選択番号を修正するときは22 定を押して 入力し直してください。

設定を終了します。

携帯電話以外への通常の発信は、IP 電話サービスを利用します。

- 🖉 ケータイ通話お得サービスは、次の場合も利用できます。
  - •「184」「186」などの番号を付けたとき (「184」をつけて非通知で電話をかけると、携帯電話に 電話番号は表示されません。)
  - 再ダイヤル、発信履歴からかけ直すとき (事業者識別番号は液晶ディスプレイに表示されません)
     電気振動とのはるとき
  - 電話帳からかけるとき
  - 着信履歴からかけ直すとき(ナンバー・ディスプレイ利 用時のみ)

## 5 接続状態を確認する

ここで、液晶ディスプレイにエラーメッセージが表示されていないか、「**177**」(天気予報:有料)などに電話がつながるかご確認ください。電話がつながらない場合は、手動で回線種別を設定してください。

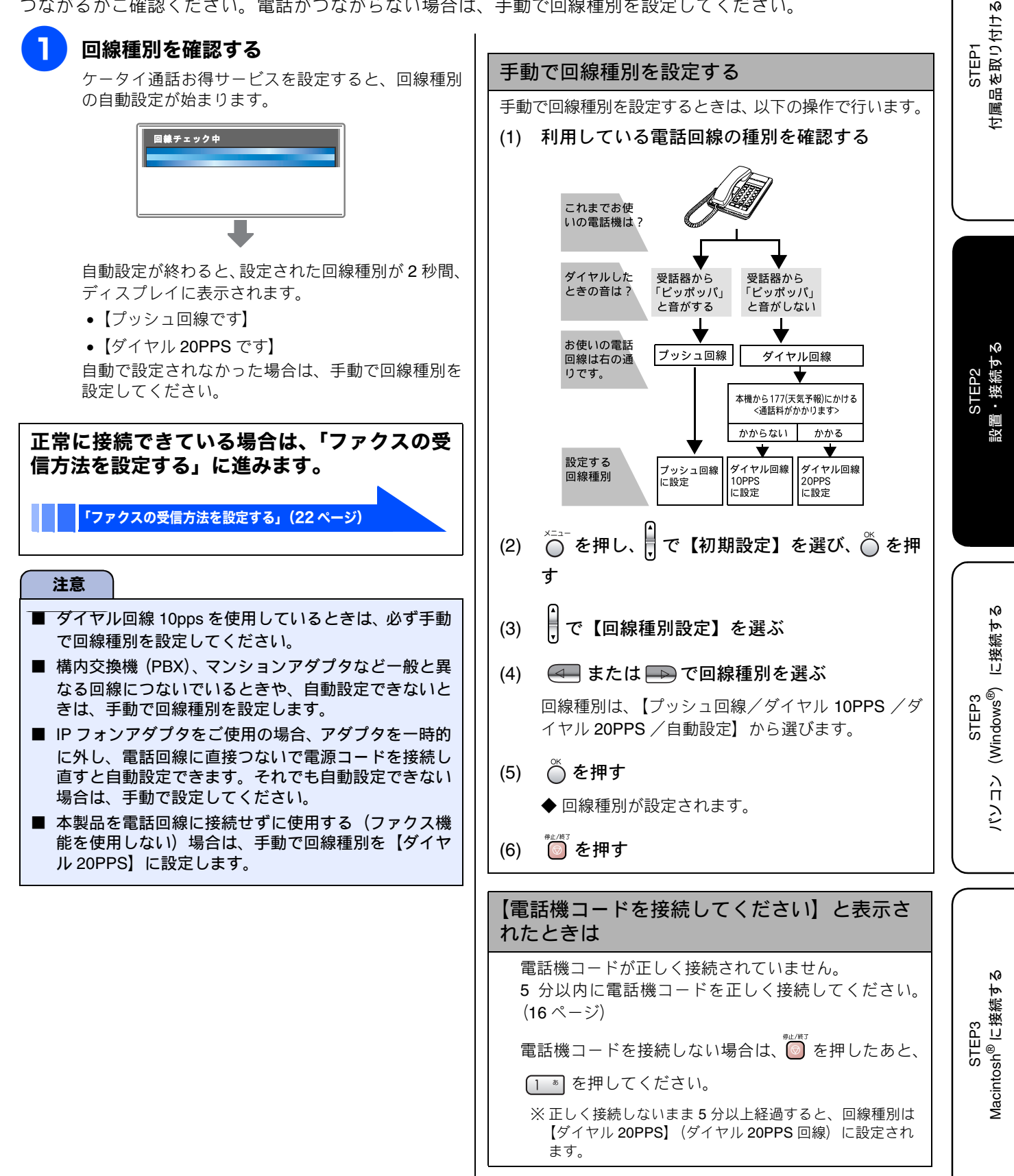

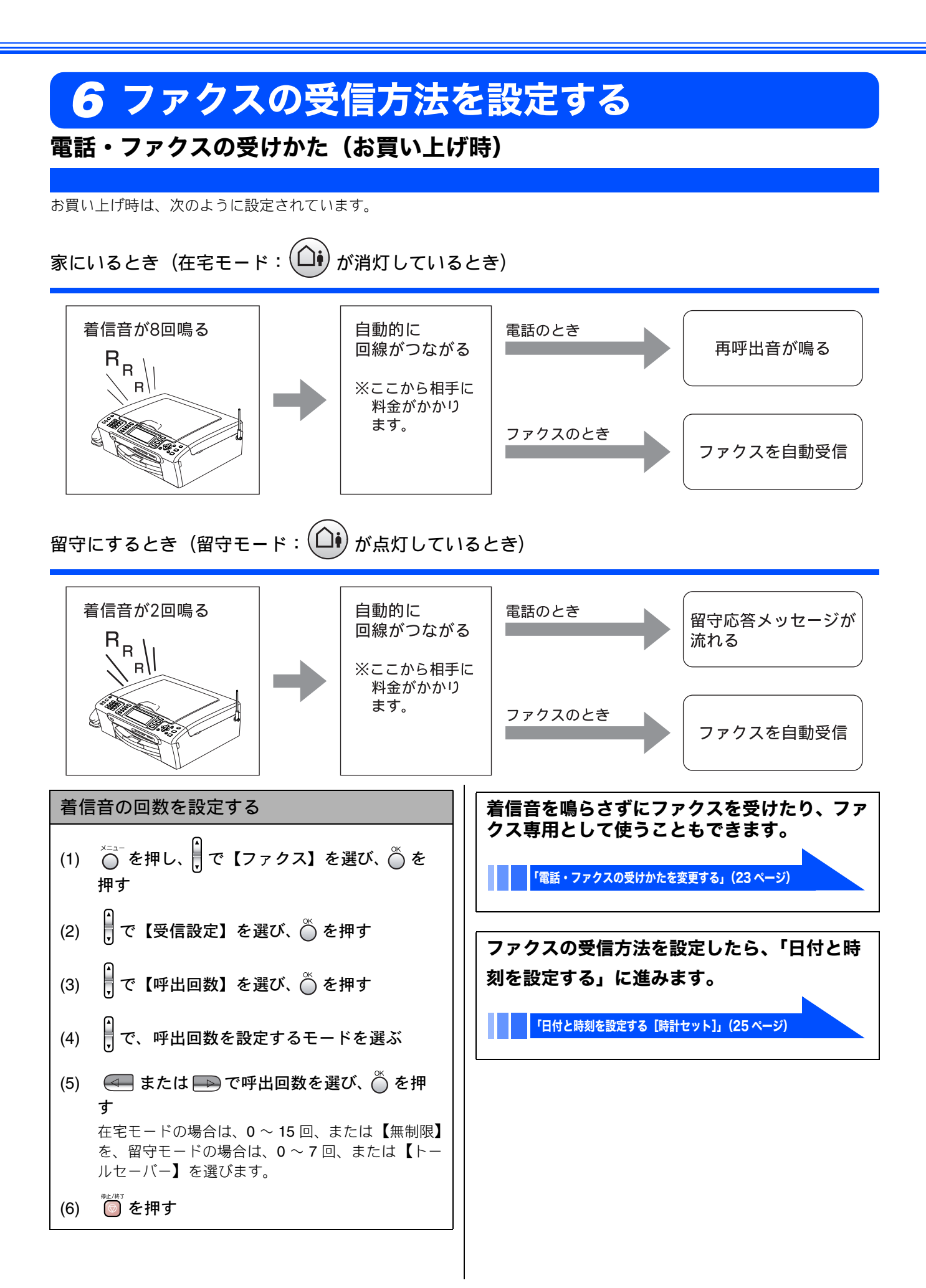

### 電話・ファクスの受けかたを変更する

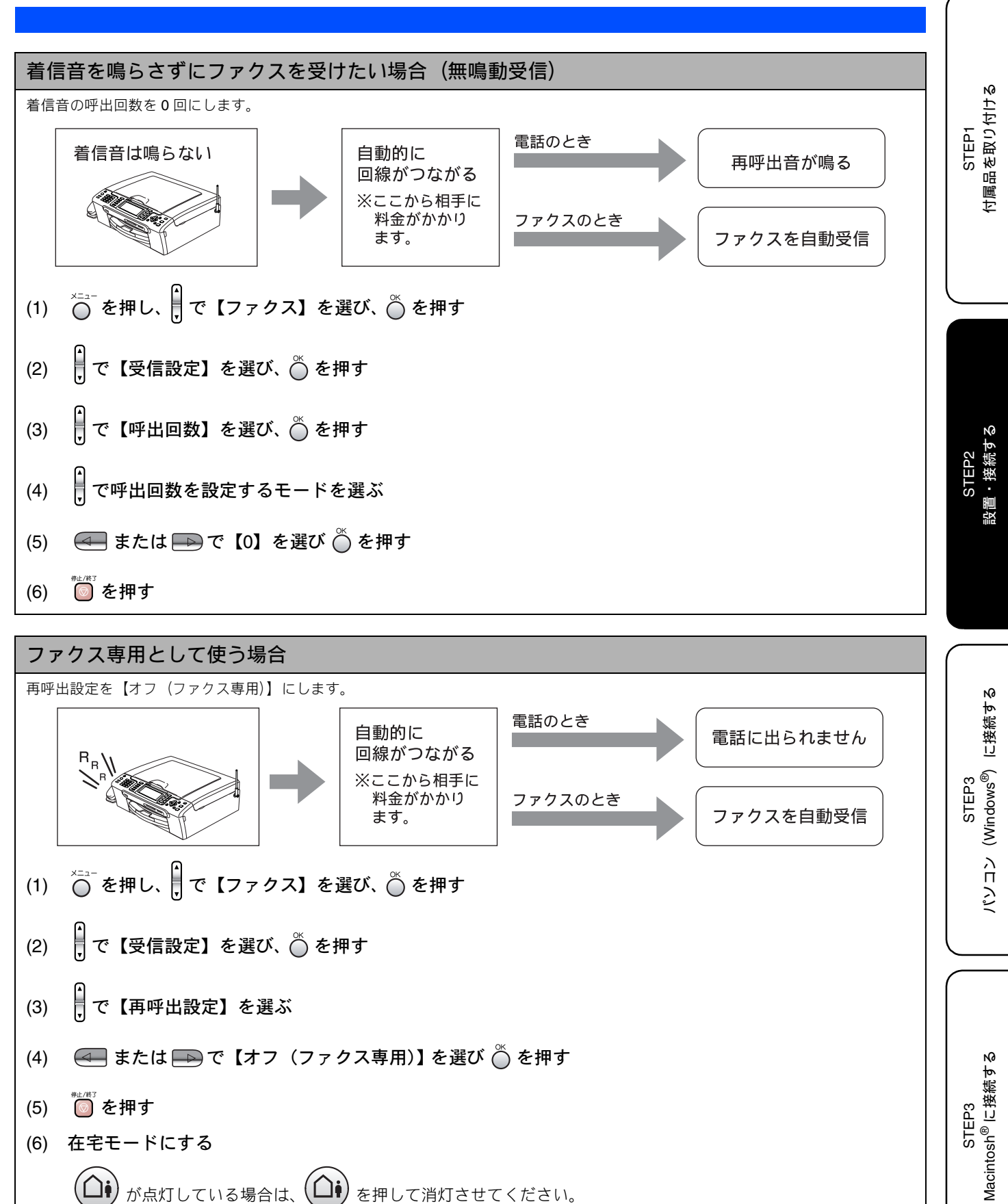

23

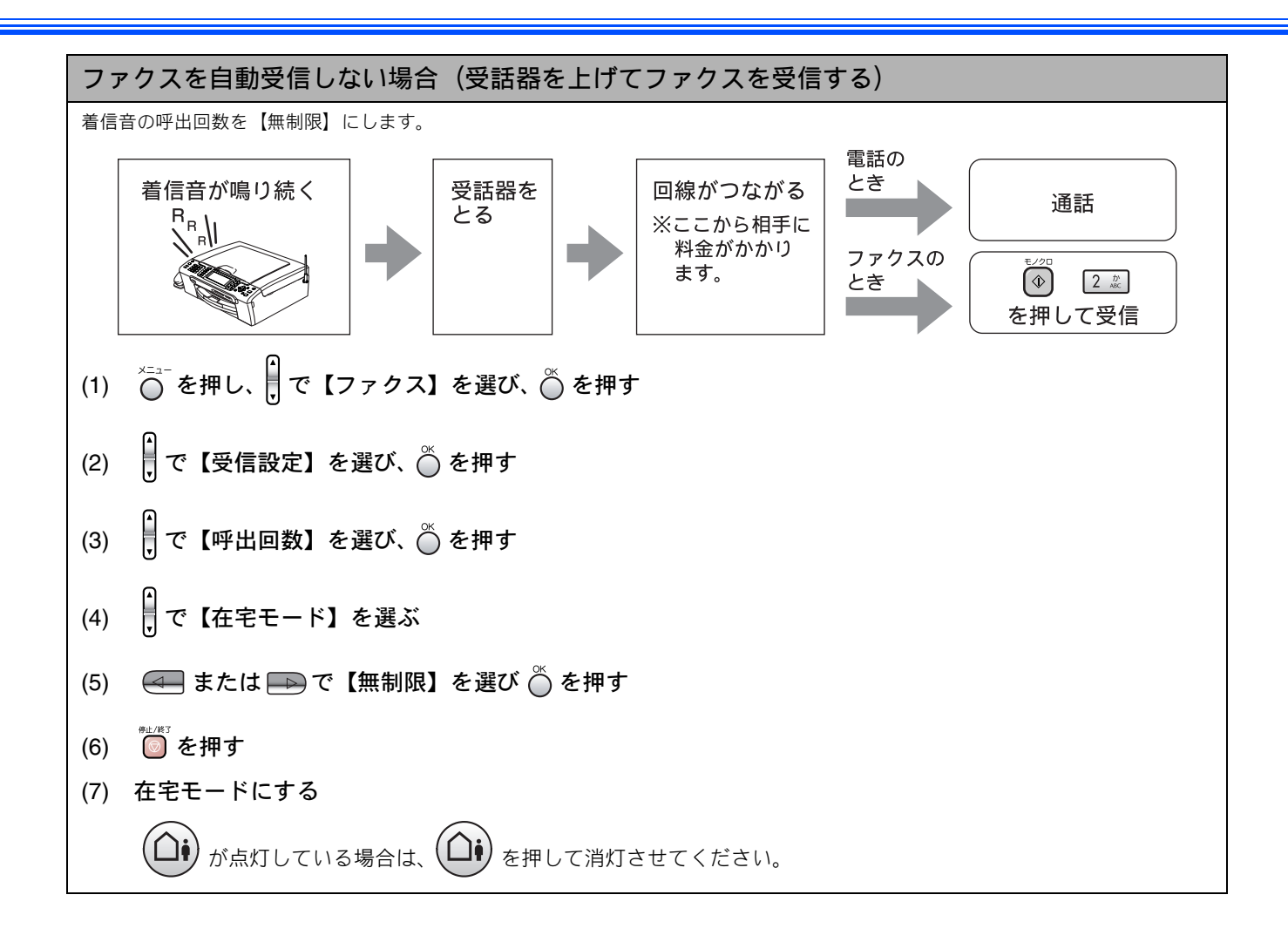

### 7日付と時刻を設定する [時計セット] 現在の日付と時刻を合わせます。この日付と時刻は待ち受け画面に表示され、ファクス送信したときに相手側の 記録紙にも印刷されます。 付属品を取り付ける 8 を押す ○ を押す STEP1 メニュー画面が表示されます。 設定が終わり、ディスプレイに日付、時刻が表示 されます。 → 基本設定 ファクス LAN 🏫 i 02 📭 04 🛛 보린니 🥅 🌒 🌑 🔍 12:45 で【初期設定】を選び、 🌰を押す 🚺 時刻はあくまで目安です。気になるときは、1カ月おきに 合わせ直してください。 設置・接続する 【時計セット】を選び、 ထ を押す STEP2 3 西暦の下 2桁を入力し、 🌰を押す 例:2007年の場合は、0207季を押します。 月を2桁で入力し、 🍈を押す 5 (Windows<sup>®</sup>) に接続する 例:12月の場合は、1 \* 2 \* を押します。 6 日付を2桁で入力し、 🌰を押す STEP3 例:21日の場合は、2 2 1 を押します。 イロヘン 時刻を 24 時間制で入力し、 🆳 を押す 例:午後0時45分の場合は、 1 \* 2 \* 4 た 5 を押します。 🚺 日付や時刻を間違えて入力したときは、 🕐 を押すと、 入力し直すことができます。 Macintosh<sup>®</sup> に接続する

25

STEP3

## 8 名前とファクス番号を設定する [発信元登録]

自分の名前とファクス番号を本製品に登録します。登録した名前とファクス番号は、ファクス送信したときに相 手側の記録紙に印刷されます。

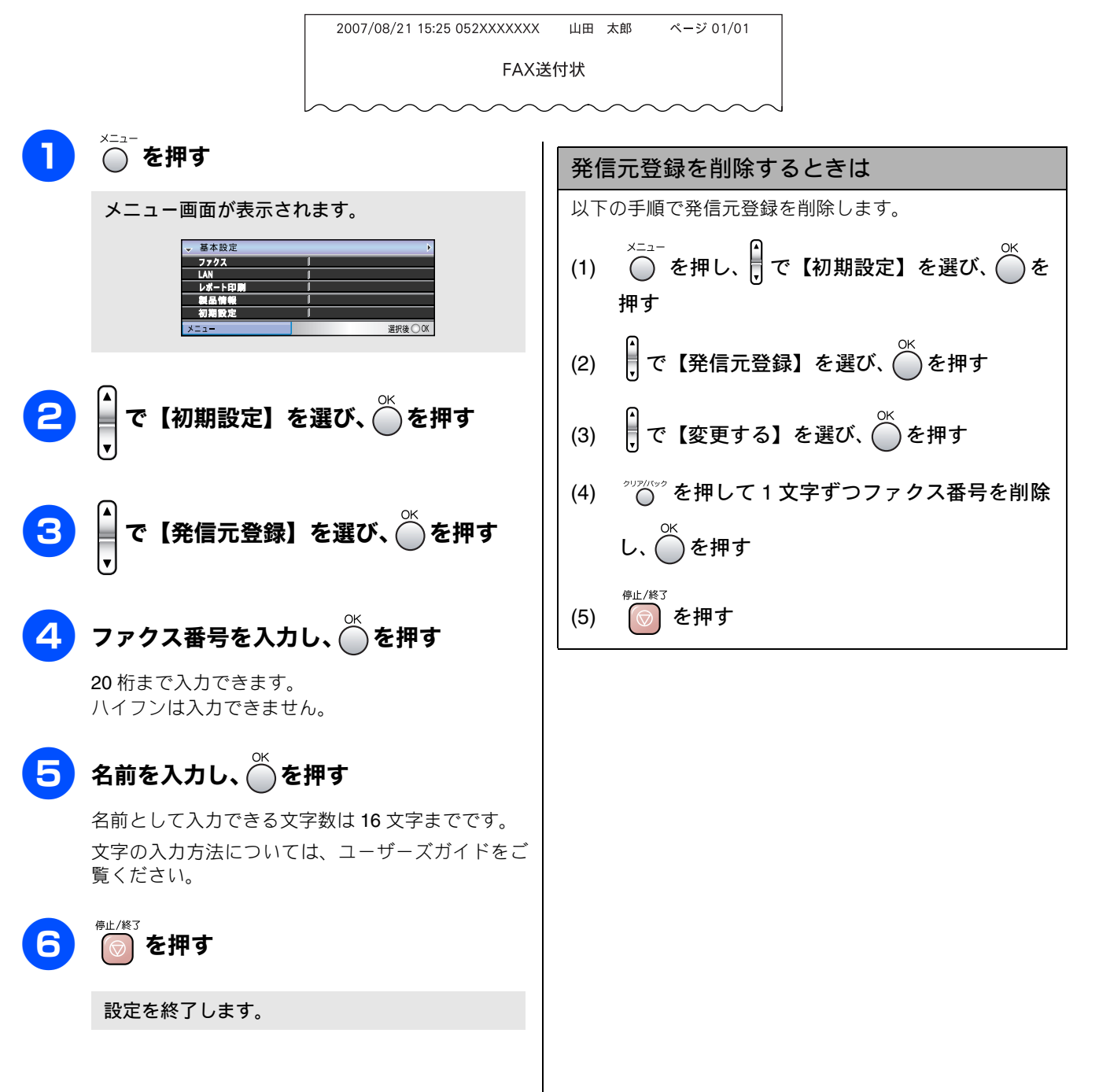

## 9 子機を準備する

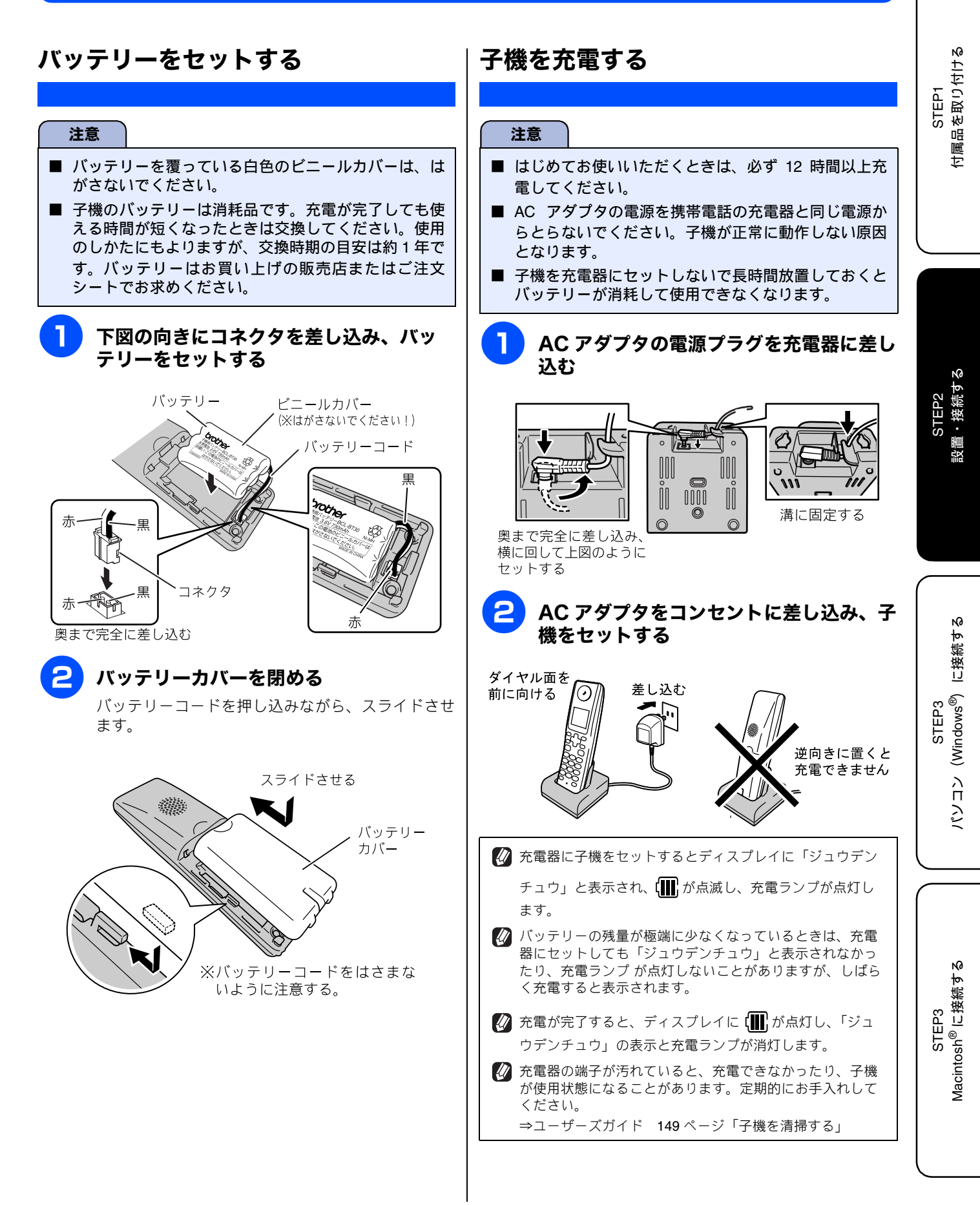

### 壁に掛けて使用する

充電器は、市販されている木ネジ(2本)で壁や柱に取り付けて使用することができます。

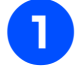

AC アダプタの電源プラグを充電器に差し 込む

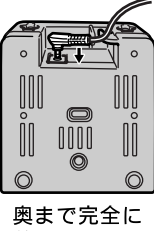

差し込みます

こ 市販されている木ネジ(2本)を壁や柱に 差し込み、充電器を取り付ける

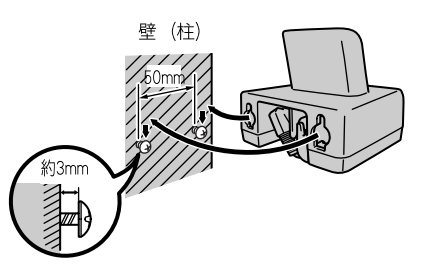

3 AC アダプタをコンセントに差し込み、子 機を充電器にセットする

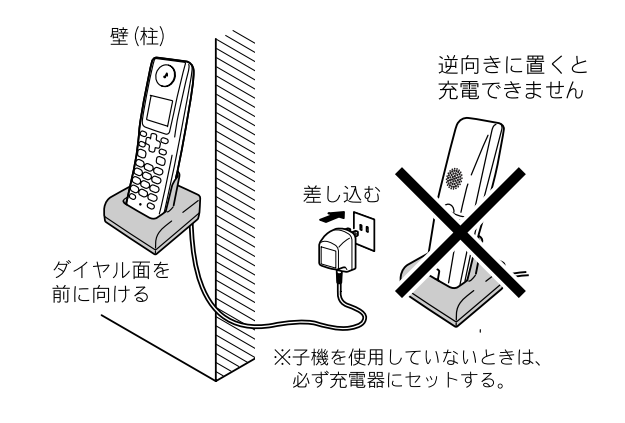

親機のアンテナを立てる

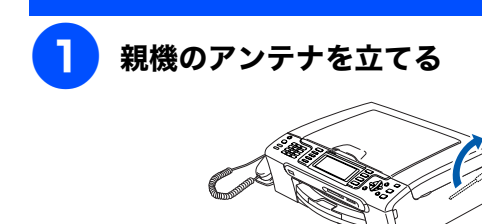

### 子機の設置場所を確認する

子機を設置するときは以下のような点に注意してください。

● 親機から障害物のない直線距離で約100m以内のところでお使いください。マンションなど鉄筋コンクリートの建物内や金属製の扉・家具の近くなど、周辺の環境によっては電波の届く範囲が短くなることがあります。

親機と子機の間で内線通話をして、通話ができる範囲を お確かめください。

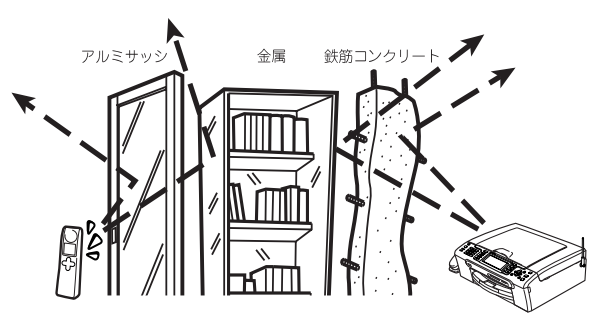

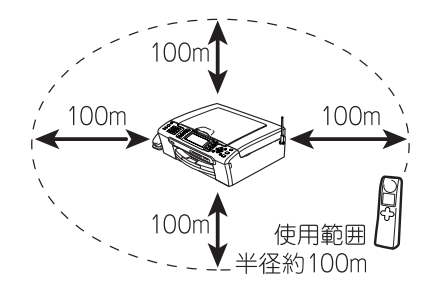

● 親機、子機を電気製品(電子レンジ、無線 LAN 機 器、Bluetooth<sup>™</sup> 対応製品、携帯電話や PHS の充電 器や AC アダプタ、OA 機器など)やセキュリティ システムから 3m 以上離して設置してください。

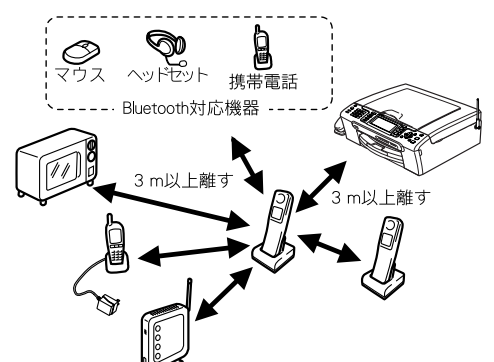

- 子機は親機や他の子機から 3m 以上離して設置して ください。
- 本製品に他社の子機を増設することはできません。

## いろいろな接続

## ADSL をご利用の場合

本製品を ADSL 環境で使用する場合は、本製品を ADSL スプ リッタの TEL 端子または PHONE 端子に接続してください。 スプリッタに接続した状態で、ファクスが送受信できること を確認してください。

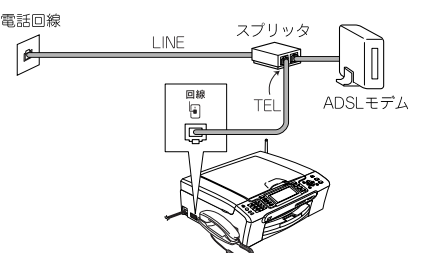

- ℓ お使いの機器によっては、ADSL モデムにスプリッタ機能 が内蔵されている場合があります。
- 詳しい設定については、スプリッタや ADSL モデムの取扱 説明書をご覧ください。
- ✔ ADSL 環境で自分の声が響く、または相手の声が聞きづらいときは、ADSLのスプリッタを交換すると改善する場合があります。

注意

■ ADSL モデムにスプリッタ機能が内蔵されていない場合、本製品とADSL モデムは必ず「スプリッタ」で分岐してください。「スプリッタ」より前(電話回線側)で分岐すると、ブランチ接続(並列接続)となり、通話中に雑音が入ったり、音量が小さくなるなどの支障が発生します。

#### IP フォンなどの IP 網をご利用の場合

- (1) IP フォンをご利用の場合
   回線種別を自動設定できないことがあります。
   その場合は、手動で回線種別を設定してください。
   ⇒ 21 ページ「手動で回線種別を設定する」
- (2) IP 網を使用してファクス通信を行う場合 契約しているプロバイダの通信品質が保証されてい ることを確認してください。

### ISDN をご利用の場合

本製品を ISDN 回線のターミナルアダプタまたはダイヤル アップルータに接続するときは、次の設定と確認を行ってく ださい。

- 本製品:
- 回線種別を【プッシュ回線】に設定する • ターミナルアダプタ :
- 本製品を接続して電話がかけられるか、電話が受けられる か確認する

#### 電話番号が1つの場合

本製品を、ターミナルアダプタまたはダイヤルアップルータ のアナログポートに接続します。電話とファクスの同時使用 はできません。

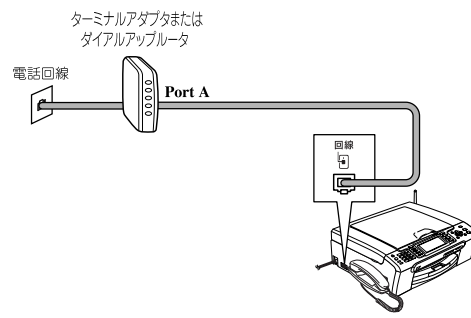

#### 電話番号が2つの場合

本製品を、ターミナルアダプタまたはダイヤルアップルータ のアナログポートに接続します。2 回線分使用できるので、 ファクス送信中でも通話できます。

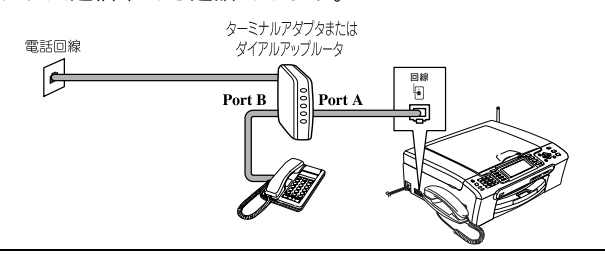

詳しい設定については、ターミナルアダプタまたはダイヤ ルアップルータの取扱説明書をご覧ください。 設置・接続する

STEP2

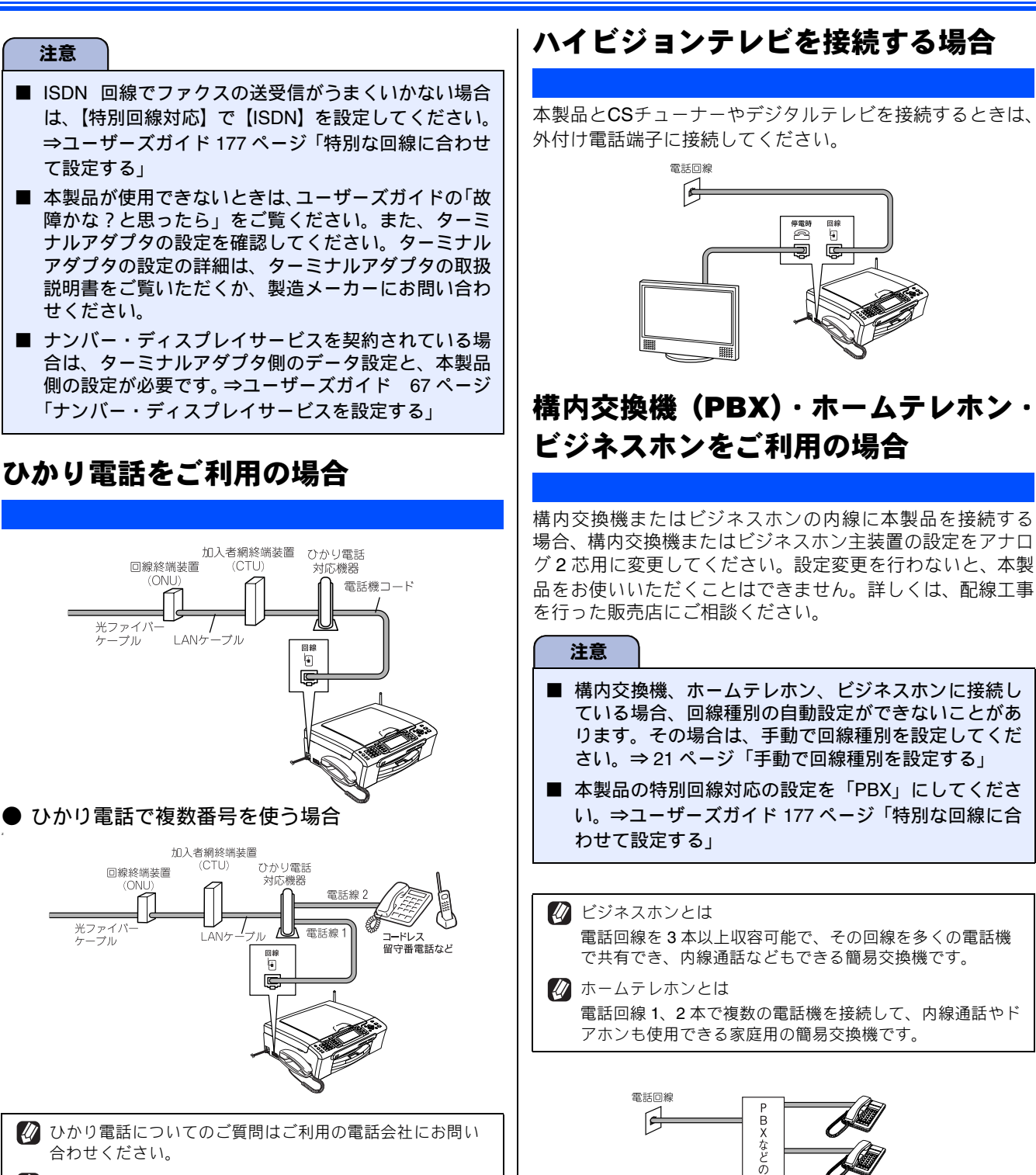

- 加入者網終端装置(CTU)、ひかり電話対応機器などに設定 するデータは、ご利用の電話会社から送付される資料をご 覧ください。
- 回線終端装置(ONU)、加入者網終端装置(CTU)、ひかり 電話対応機器などの接続方法や不具合は、ご利用の電話会 社にお問い合わせください。
- お住まいの環境やご利用の電話会社により、配線方法や接続する機器が上記と異なる場合があります。

用になれません。本製品のナンバー・ディスプレイの設定 を【なし】にしてください。⇒ユーザーズガイド 67 ペー ジ「ナンバー・ディスプレイサービスを設定する」

PBX などの制御装置がナンバー・ディスプレイに対応して いない場合は「ナンバー・ディスプレイサービス」がご利

制御装置

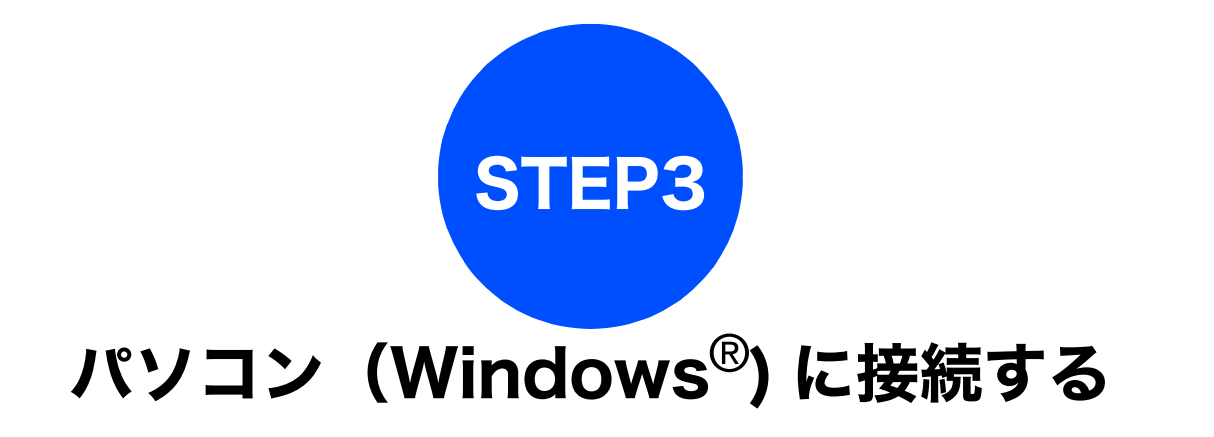

本製品をパソコン(Windows<sup>®</sup>機)と接続してプリンタやスキャナとして使用する場合は、付属のドライバやソフトウェアをインストールする必要があります。(Macintosh<sup>®</sup>をお使いの方は、「STEP3 Macintosh<sup>®</sup>に接続する」をお読みください。)

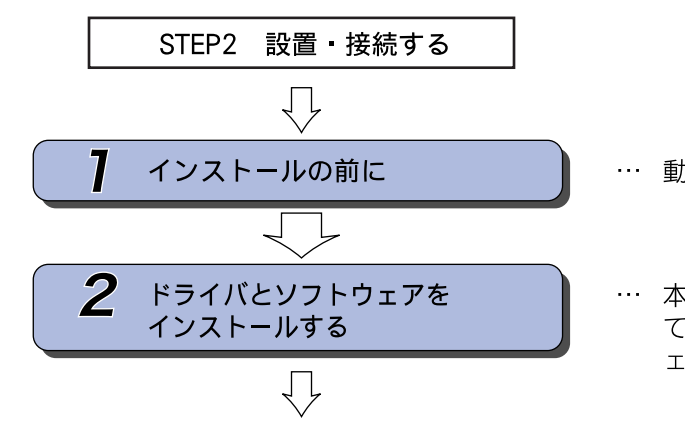

… 動作環境や制限事項を確認します

・・・・本製品をプリンタやスキャナとして使用するために必要なソフトウェアをインストールします

プリンタ、スキャナなどの各機能の使いかた については、付属のCD-ROMに収録されている 「画面で見るユーザーズガイド」(HTML形式)をご覧ください。

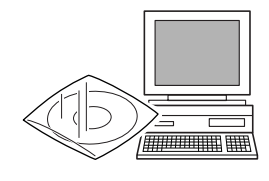

※ Windows<sup>®</sup> のパソコンにドライバをインストール した後は、Windows<sup>®</sup> の [スタート] メニューから 「画面で見るユーザーズガイド」を閲覧できます。

## 1 インストールの前に

本製品をパソコンと接続してプリンタやスキャナとして使用する場合は、ドライバや付属のソフトウェアなどをインストールする必要があります。

ソフトウェアをインストールする前に、CD-ROM に収録されている内容と、パソコンの動作環境を確認してください。

🛿 ドライバとは、本製品をプリンタやスキャナとして使用できるようにするためのソフトウェアです。

## CD-ROM の内容

付属の CD-ROM をパソコンの CD-ROM ドライブにセットして表示される画面から、以下のことが行えます。

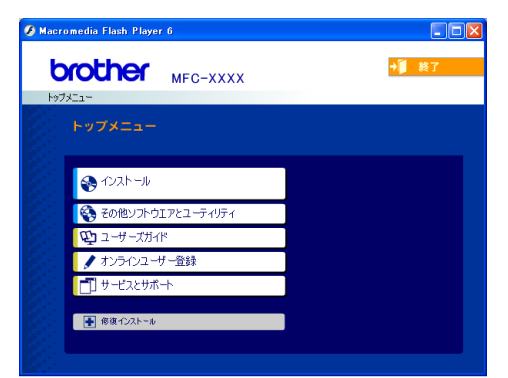

#### インストール

本製品をプリンタやスキャナとして使用するために必要なド ライバをインストールします。また、本製品をより便利にお 使いいただくために以下のソフトウェアもインストールしま す。

- Presto!<sup>®</sup> PageManager<sup>®</sup> スキャンしたファイルを管理するソフトウェアです。 TWAIN/WIA に準拠しています。
- ControlCenter3 スキャナ機能や PC-FAX 機能などさまざまな機能の入 り口となるソフトウェアです。
- TrueType フォント ブラザーオリジナルの日本語フォントです。インストー ル時に「カスタム」を選ぶと、インストールできます。

その他ソフトウェアとユーティリティ

- 各種ドライバ、ソフトウェアを追加インストールできます。 • BRAdmin Professional ネットワークプリンタなどネットワーク上で使用する
- 機器を管理できるソフトウェアです。
  オートマチックドライバインストーラ
- ネットワーク印刷ソフトウェア (Windows<sup>®</sup> 98/98SE/Me のみ) ネットワーク環境で本製品を使う場合に便利なツール です。詳しくは、画面で見るユーザーズガイドをご覧 ください。
   NewSoft<sup>®</sup> Presto!<sup>®</sup> Image Folio
- NewSolt Fresto: Image Fold 画像を編集できるソフトウェアです。
- Brother 日本語 OCR スキャンして読み取った原稿を、文字データ(テキス トデータ)に変換するソフトウェアです。

ユーザーズガイド 「画面で見るユーザーズガイド」(HTML 形式) がパソコン 上で閲覧、印刷できます。 オンラインユーザー登録 オンラインでユーザー登録を行います。 サービスとサポート • ブラザーホームページ ブラザーのホームページへリンクします。 ソリューションセンター インターネット経由で、本製品の最新情報を閲覧した り、最新データのダウンロードが行えます。 ブラザーダイレクトクラブ インクカートリッジなどが購入できるオンライン ショップヘリンクします。 修復インストール インストールがうまくいかなかった場合にクリックする と、ドライバを自動的に修復します。 ※ USB ケーブルで接続している場合にのみ使用できます。

## 動作環境

| 本製品とパソコン(Windows <sup>®</sup> )を接続する場合、パソコン<br>側では以下の動作環境が必要となります。                                                                                                    |
|----------------------------------------------------------------------------------------------------|
| OS/CPU/メモリー                                                                                                    |
| Windows <sup>®</sup> 98/98SE/Me/2000 Professional<br>Intel Pentium <sup>®</sup> II プロセッサ 300MHz (Intel Pentium <sup>®</sup><br>互換 CPU 含む)以上/64MB (推奨 256MB)以上<br>Windows <sup>®</sup> XP<br>Intel Pentium <sup>®</sup> II プロセッサ 300MHz (Intel Pentium <sup>®</sup><br>互換 CPU 含む)以上/128MB (推奨 256MB)以上<br>Windows <sup>®</sup> XP Professional x64 Edition<br>AMD Opteron <sup>™</sup> プロセッサ<br>AMD Athlon <sup>™</sup> 64 プロセッサ<br>Intel <sup>®</sup> EM64T に対応した Intel <sup>®</sup> Xeon <sup>™</sup><br>Intel <sup>®</sup> EM64T に対応した Intel <sup>®</sup> Pentium4<br>256MB (推奨 512MB)以上<br>※ CD-ROM ドライブ必須<br>※ 本製品のすべての機能を快適にご使用いただくため<br>に、Intel <sup>®</sup> Pentium <sup>®</sup> III プロセッサ 1GHz 以上の CPU<br>とメモリー容量256MB以上のパソコンでのご利用をお<br>すすめします。 |
| ディスク容量                                                                                                    |
| <b>430MB</b> 以上の空き容量                                                                                                    |
| Web ブラウザ                                                                                                    |
| Microsoft Internet Explorer 5 以上が必要です。<br>※ Microsoft Internet Explorer 6 以上を推奨します。                                                                                                    |
| インターフェース                                                                                                    |
| <ul> <li>USB 2.0 フルスピード</li> <li>ネットワーク(10BASE-T)/(100BASE-TX)</li> <li>※ LAN ケーブルは、市販品をご利用ください。</li> <li>※ USB ケーブルは長さが 2.0m 以下のものをお使いください。</li> <li>※ USB2.0 ハイスピード対応のパソコンでもご使用いただけますが、12M ビット / 秒のフルスピードモードでの接続になります。</li> <li>※ USB1.1 対応のパソコンとも接続できます。</li> </ul>                                                                                                    |
| <ul> <li>CPU のスペックやメモリの容量に余裕があると、動作が安定します。</li> <li>Windows<sup>®</sup> 2000 Professional/XP/XP Professional x 64<br/>Edition を使用している場合は、「アドミニストレータ<br/>(Administrator) 権限」でログオンする必要があります。</li> </ul>                                                                                                    |

### ネットワーク環境(有線 LAN)で複数のパソコンから使用する場合

ADSL や CATV (ケーブルテレビ)、光ファイバーなどのインターネット環境で、複数のパソコンを使用している場合は、本 製品を LAN ケーブルで接続すると、どのパソコンからも本製品をプリンタ、スキャナとして利用することができます。

#### 本製品を接続する前

#### ● 一般的な ADSL 環境での接続例

パソコンが1台の場合

ADSL モデムとパソコンが LAN ケーブルで接続されています。

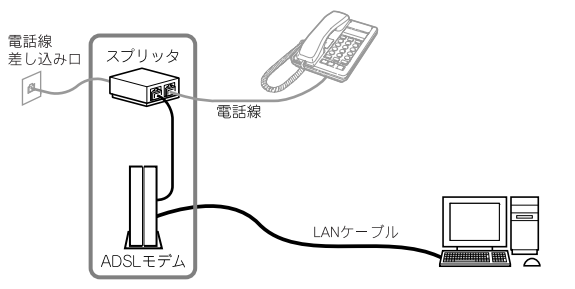

- ※ お使いの機器によっては、ADSL モデムにスプリッタ機能が内蔵 されている場合があります。
- パソコンが2台の場合 複数のパソコンから同時にインターネットが利用できる ように、「ルータ」が導入されています。

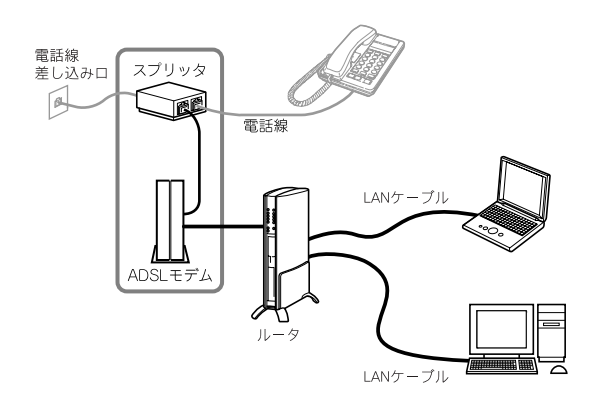

※ お使いの機器によっては、ADSL モデムにスプリッタ機能が内蔵 されている場合があります。

#### ● 一般的な CATV /光ファイバー環境での接続例

 パソコンが1台の場合 ケーブルモデムまたは回線終端装置とパソコンが LAN

ケーブルで接続されています。

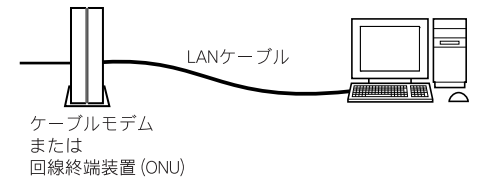

#### 本製品を接続した後

新たに LAN ケーブルを使って、本製品とルータを接続します。

● 一般的な ADSL 環境での接続例

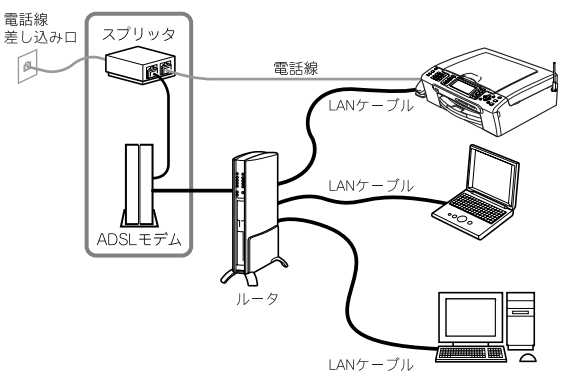

※ お使いの機器によっては、ADSL モデムにスプリッタ機能が内蔵 されている場合があります。

#### ● 一般的な CATV 環境での接続例

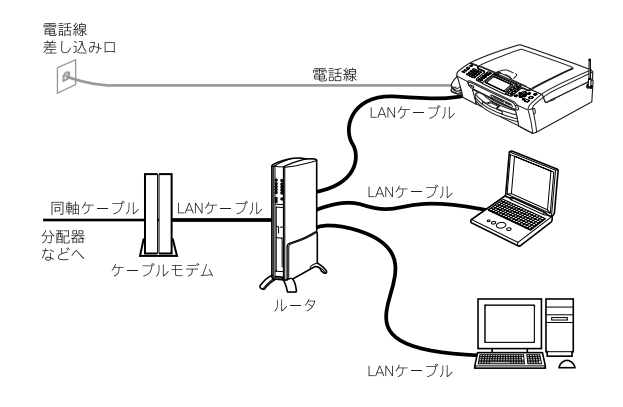

#### ● 一般的な光ファイバー環境での接続例

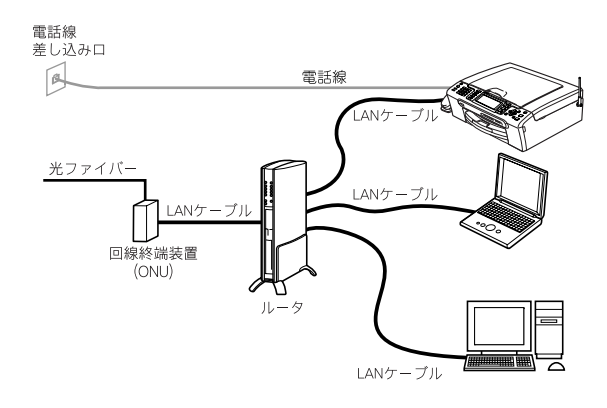

ネットワーク接続に必要なものの準備

#### (1) ルータ

ADSL や CATV、光ファイバー (FTTH) などのインター ネット網と、家庭・オフィスの LAN (内部ネットワー ク)を中継する機器です。複数台のパソコンから同時 にインターネットに接続することができるようになり ます。

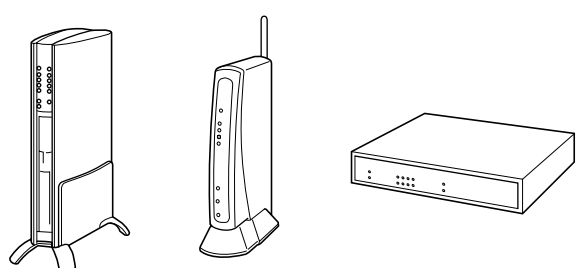

(2) LAN ケーブル

本製品とルータを接続するのに必要です。カテゴリ 5 (100BASE-TX 用) のストレートケーブルをお使いくだ さい。

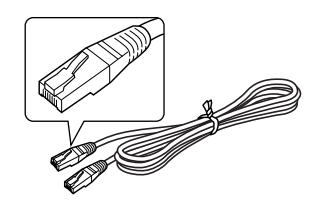

ルータの導入・接続方法については、お使いのルータの取扱説明書をご覧ください。

ADSL モデム・回線終端装置などの機器に関するご質問は、 提供メーカーにお問い合わせください。

#### 準備ができたら、「LAN ケーブルで接続する」 へ進みます。

Windows<sup>®</sup>の場合

「LAN ケーブルで接続する場合」(40 ページ)

Macintosh<sup>®</sup>の場合

「LAN ケーブルで接続する場合」(49 ページ)

#### ファイアウォールやウィルス対策ソフトをお使い の場合の注意事項

ウィルス対策ソフトのファイアウォール機能や、Windows<sup>®</sup> のファイアウォール機能をお使いの場合は、インストールの 前に、ファイアウォールを無効にしてください。

### A) パーソナルファイアウォール (ウィルス対策ソフトなど)をお使いの場合

パソコンに、ファイアウォールなどの機能を持つソフト ウェアがインストールされている場合は、いったん停止さ せるか UDP のポート 137 を有効に設定してから、ドライ バのインストールを行ってください。設定方法について は、ソフトウェア提供元へご相談ください。

#### B)Windows<sup>®</sup> XP (ServicePack1)の パーソナルファイアウォール機能について

「インターネット接続ファイアウォール」が有効に設定されている場合は、下記の手順で無効にしてから、ドライバのインストールを行ってください。

- (1) コントロールパネルから、[ネットワーク接続] をクリックする
- (2) 使用しているネットワークアイコン(ローカ ルエリア接続など)を右クリックし、[プロパ ティ]をクリックする
- (3) [詳細設定] タブをクリックする
- (4) [インターネットからこのコンピュータへのア クセスを制御したり防いだりして、コン ピュータとネットワークを保護する]の チェックを外す
- (5) ドライバのインストールが終わったら、印刷 ができることを確認して、ファイアウォール を有効に戻す

ドライバのインストール終了後、ファイアウォールを有効 に戻すと、ネットワークスキャンやネットワーク PC-FAX などの一部の機能が利用できなくなります。これらの機能 を使用する場合は、ファイアウォールの設定を変更してく ださい。

パーソナルファイアウォールやウィルス対策ソフトなどを お使いの場合、設定を変更する方法については、お使いの ソフトウェアのマニュアル、ヘルプをご覧いただくか、ソ フトウェアの提供元にご相談ください。 STEP1 付属品を取り付ける

STEP2 設置・接続する

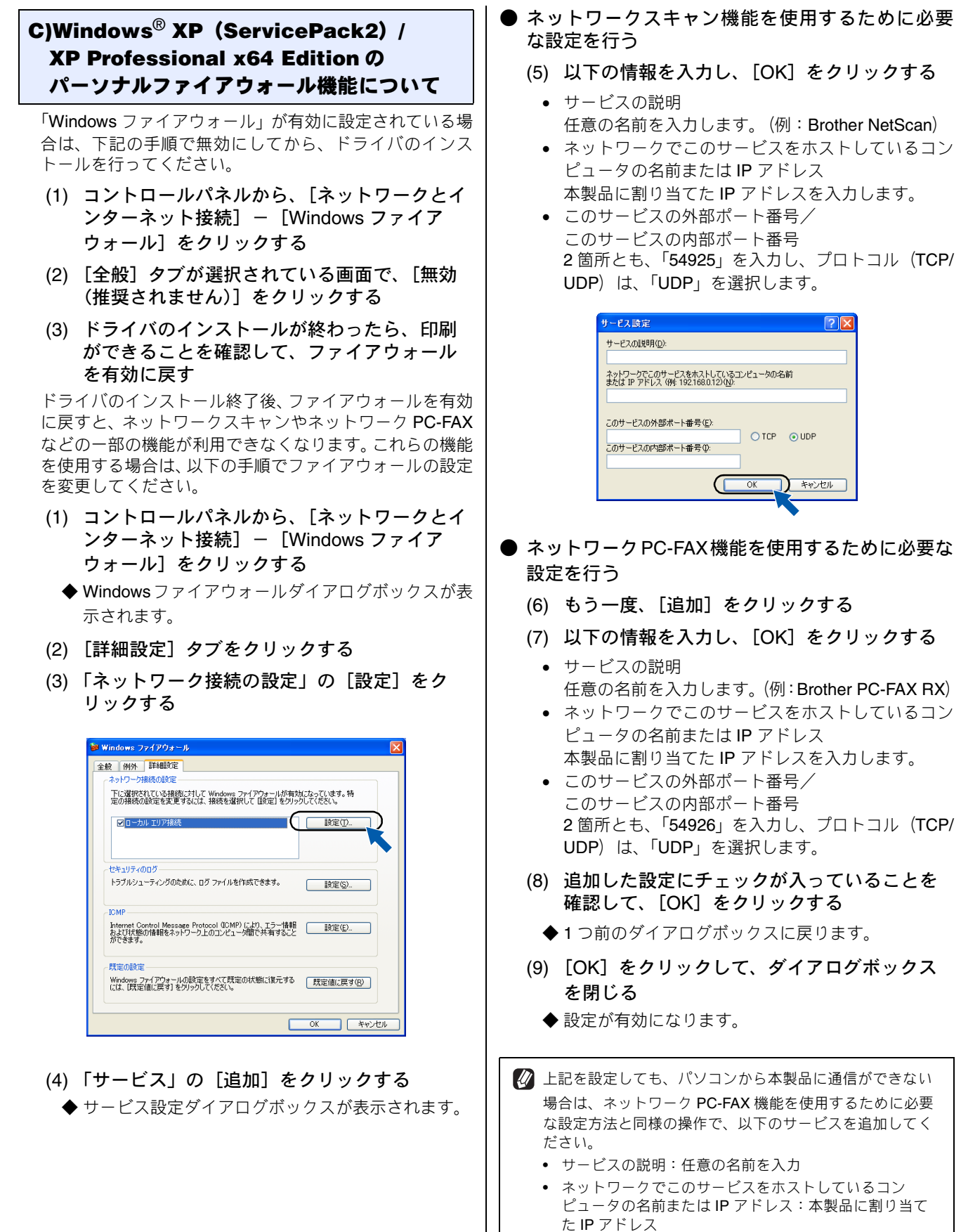

 このサービスの外部ポート番号/このサービスの内部 ポート番号:2箇所とも「137」を入力し、プロトコル (TCP/UDP)は、「UDP」を選択

# <u>2 ドライバとソフトウェアをインストールする</u>

#### 注意

- インストールをする前に、「STEP1 付属品を取り付ける」「STEP2 設置・接続する」が終わっていることをご確認ください。
- メモリーカードが本製品のカードスロットに差し込まれていないことをご確認ください。
- 起動しているアプリケーションがある場合は、終了してからインストールを始めてください。
- 本製品に USB ケーブルと LAN ケーブルを同時につないでご使用になりたい場合は、手順にしたがって両方のインス トールを行ってください。このとき、LAN ケーブルと USB ケーブルを積み上げて、本体内部の溝におさめてください。 (コア付きの USB ケーブルはご使用になれません。)

## USB ケーブルで接続する場合

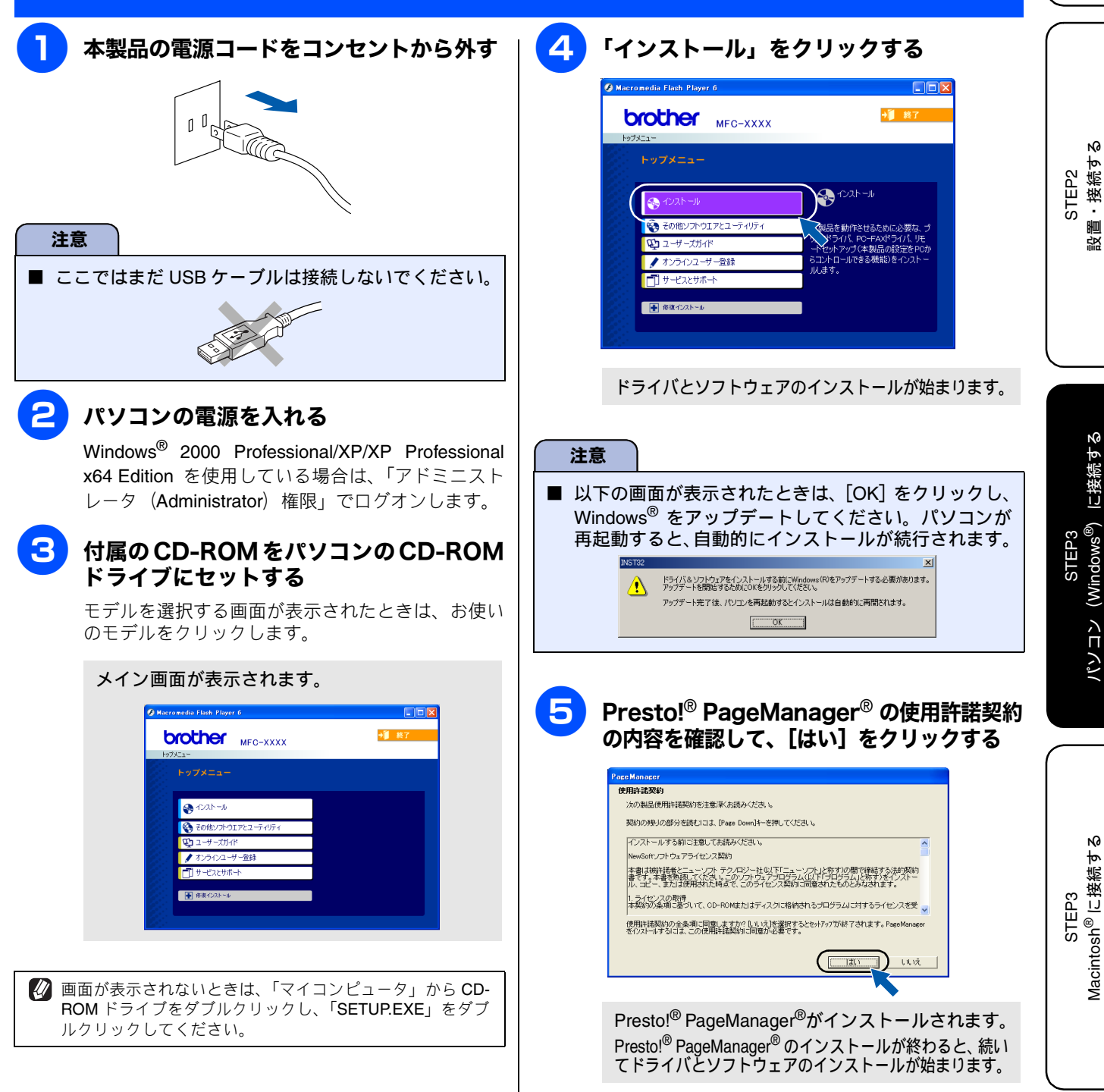

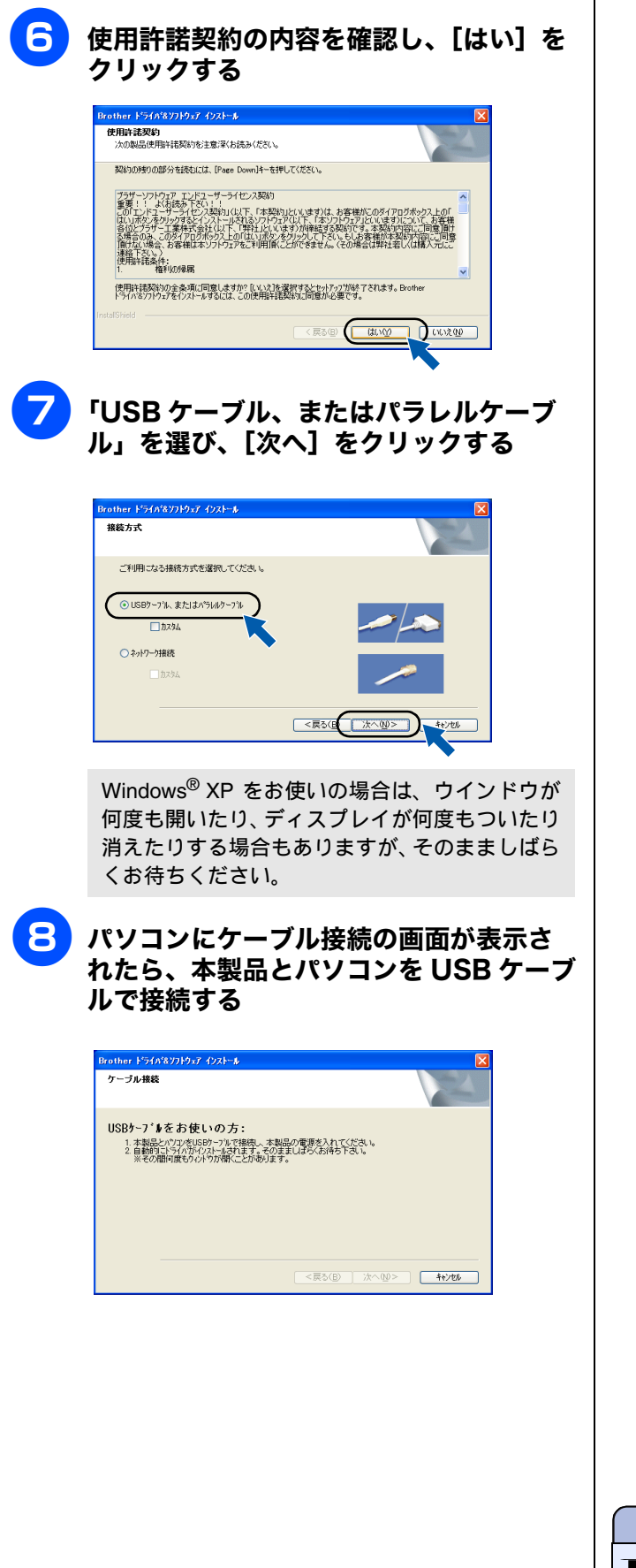

- (1) 本製品の本体カバーを開ける
- 本体カバーをしっかりと固定される位置まで上げてく ださい。

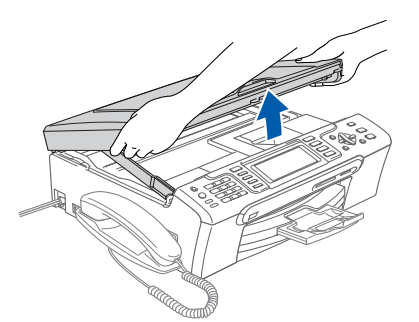

(2) USB ケーブル接続端子に USB ケーブルを接続する

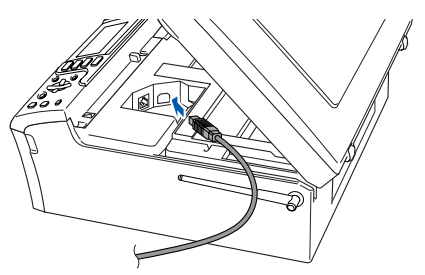

(3) USB ケーブルを本製品の溝におさめ、パソコンに USB ケーブルを接続する

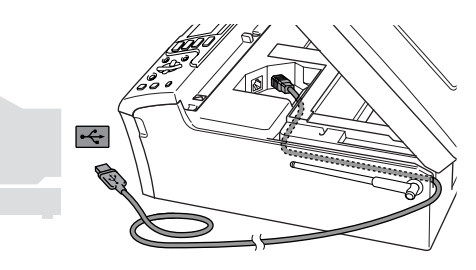

(4) 本体カバーを閉じる

固定をとるために少し本体カバーを持ち上げ(1)、本 体カバーサポートをゆっくり押しながら(2)、本体カ バーを閉めます。

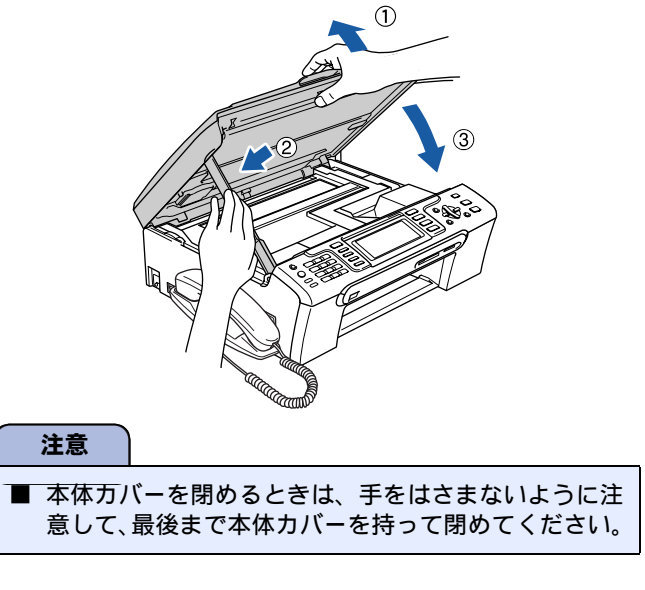

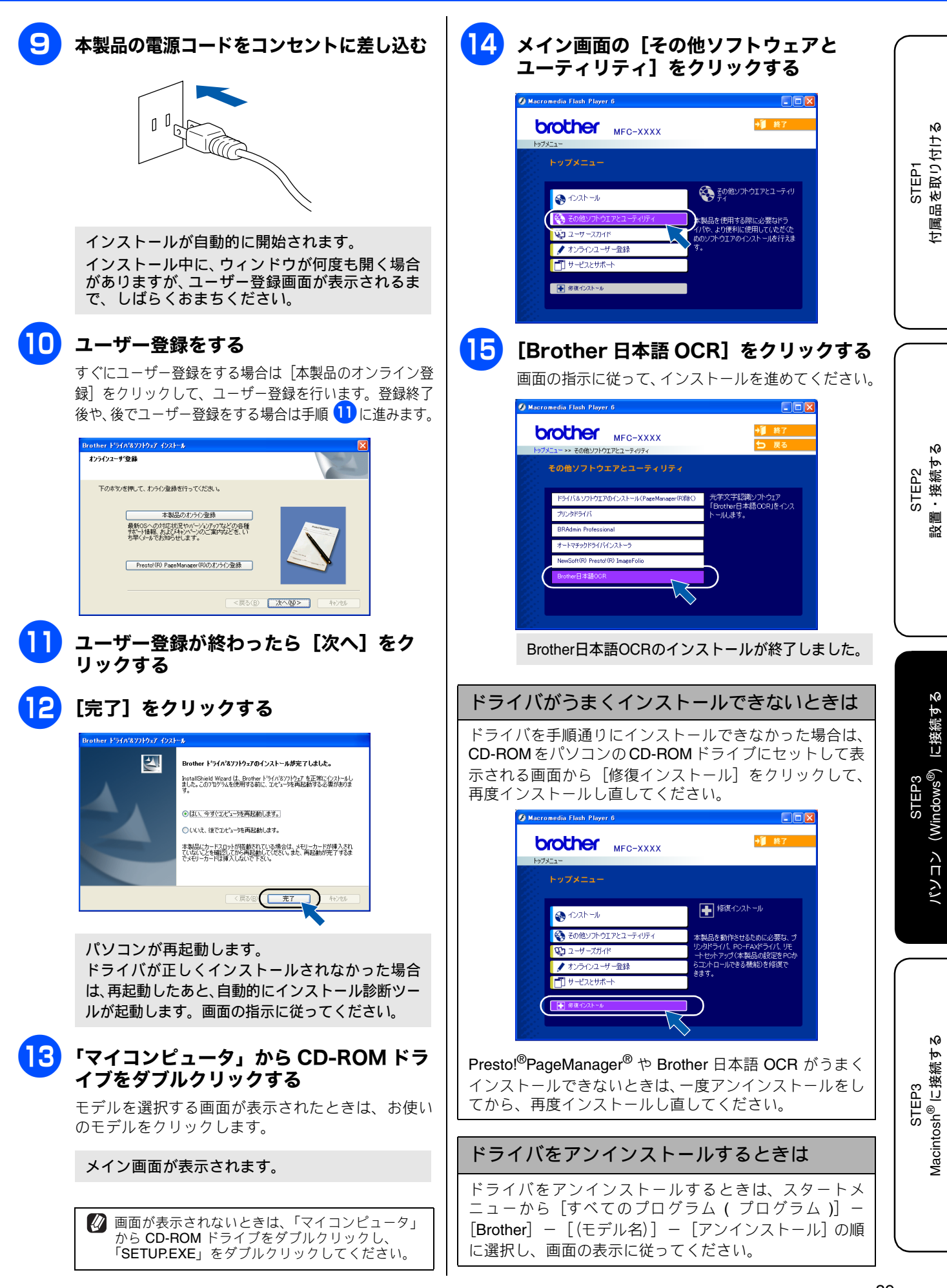

## LAN ケーブルで接続する場合

ハブまたはルータを使用して、本製品を LAN ケーブルで接続します。複数のパソコンから本製品をプリンタ、スキャナとして利用できるようになります。

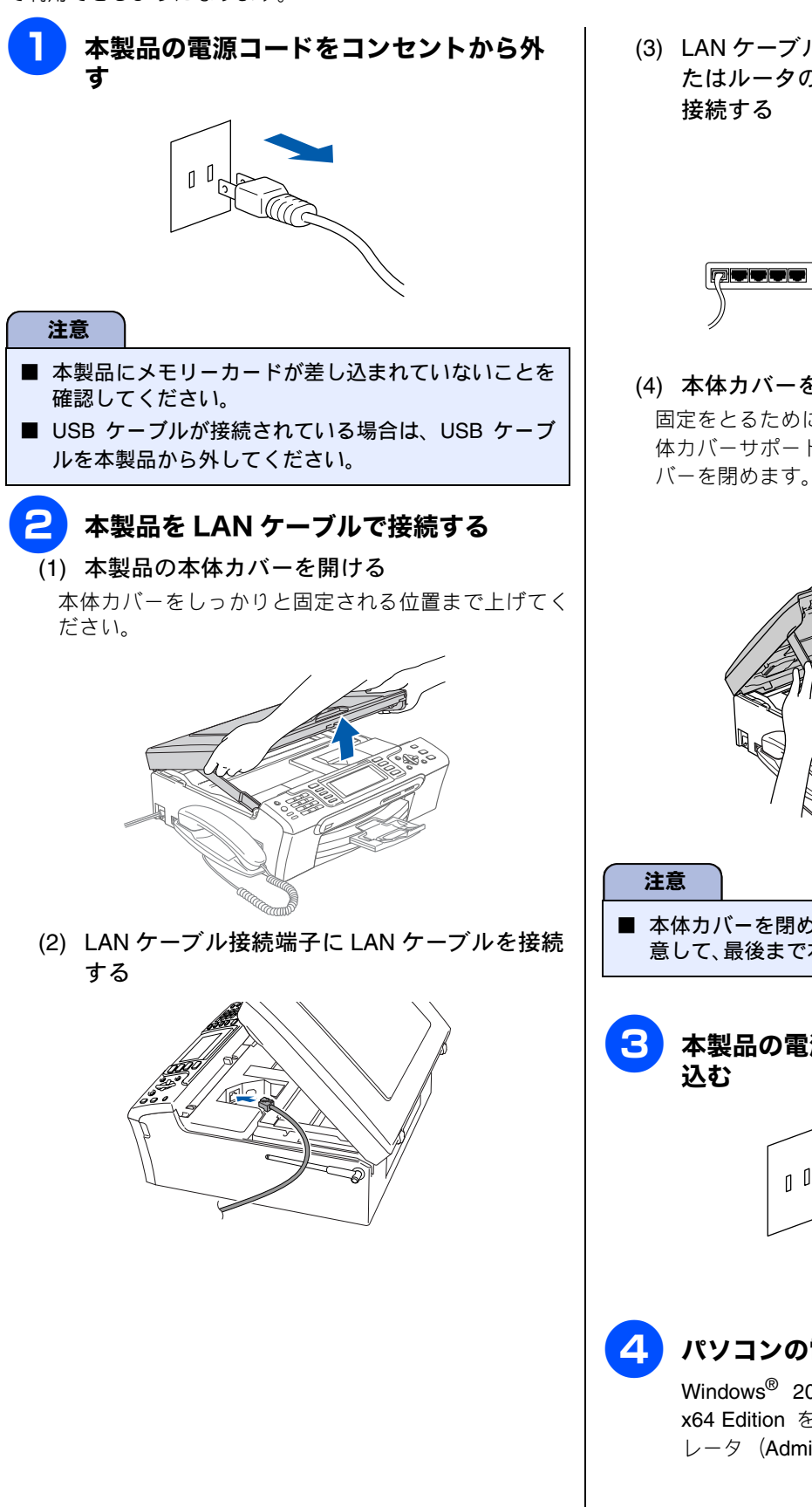

 (3) LAN ケーブルを本製品の溝におさめ、ハブま たはルータの LAN ポートに LAN ケーブルを 接続する

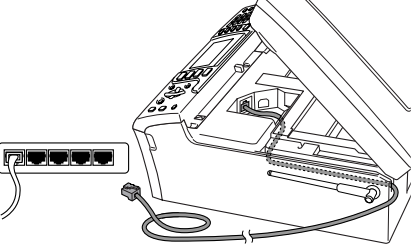

(4) 本体カバーを閉じる 固定をとるために少し本体カバーを持ち上げ(1)、本 体カバーサポートをゆっくり押しながら(2)、本体カ

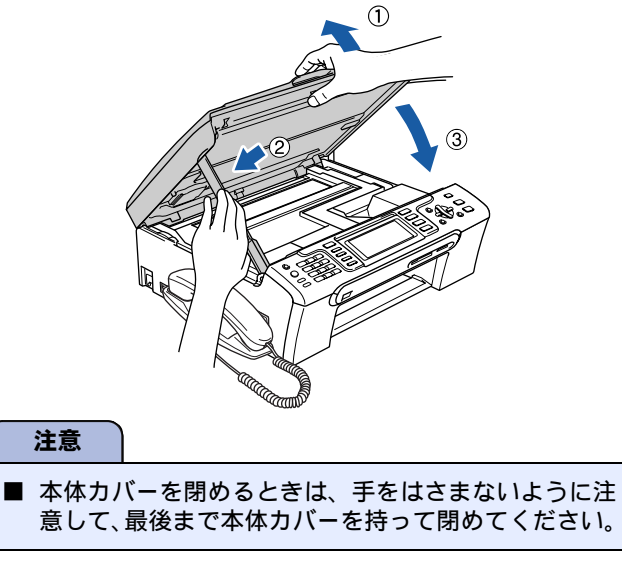

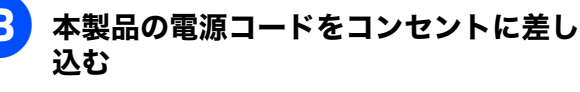

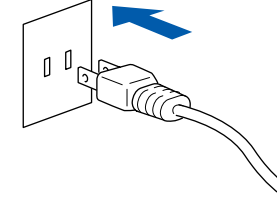

### パソコンの電源を入れる

Windows<sup>®</sup> 2000 Professional/XP/XP Professional x64 Edition を使用している場合は、「アドミニスト レータ (Administrator) 権限」でログオンします。

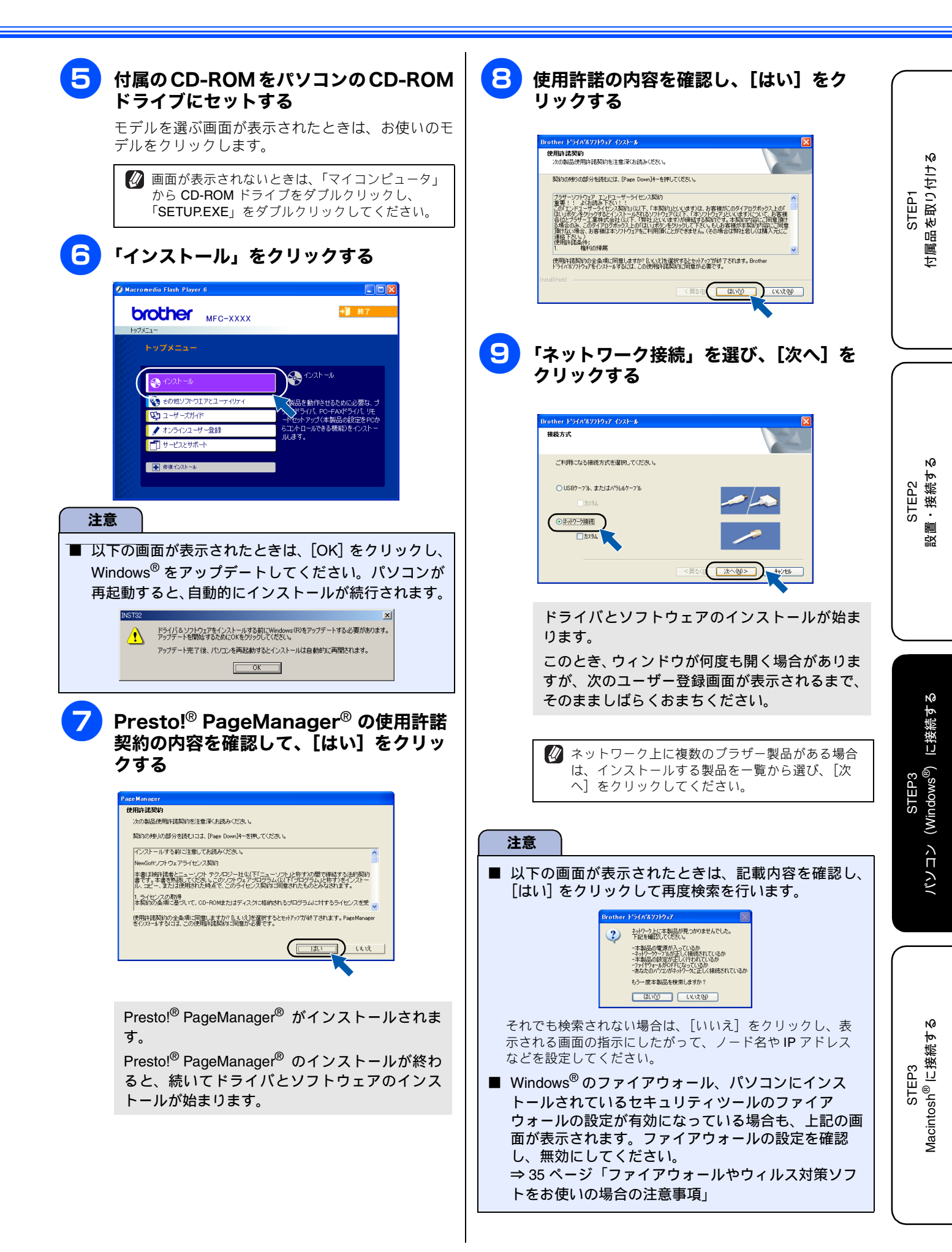

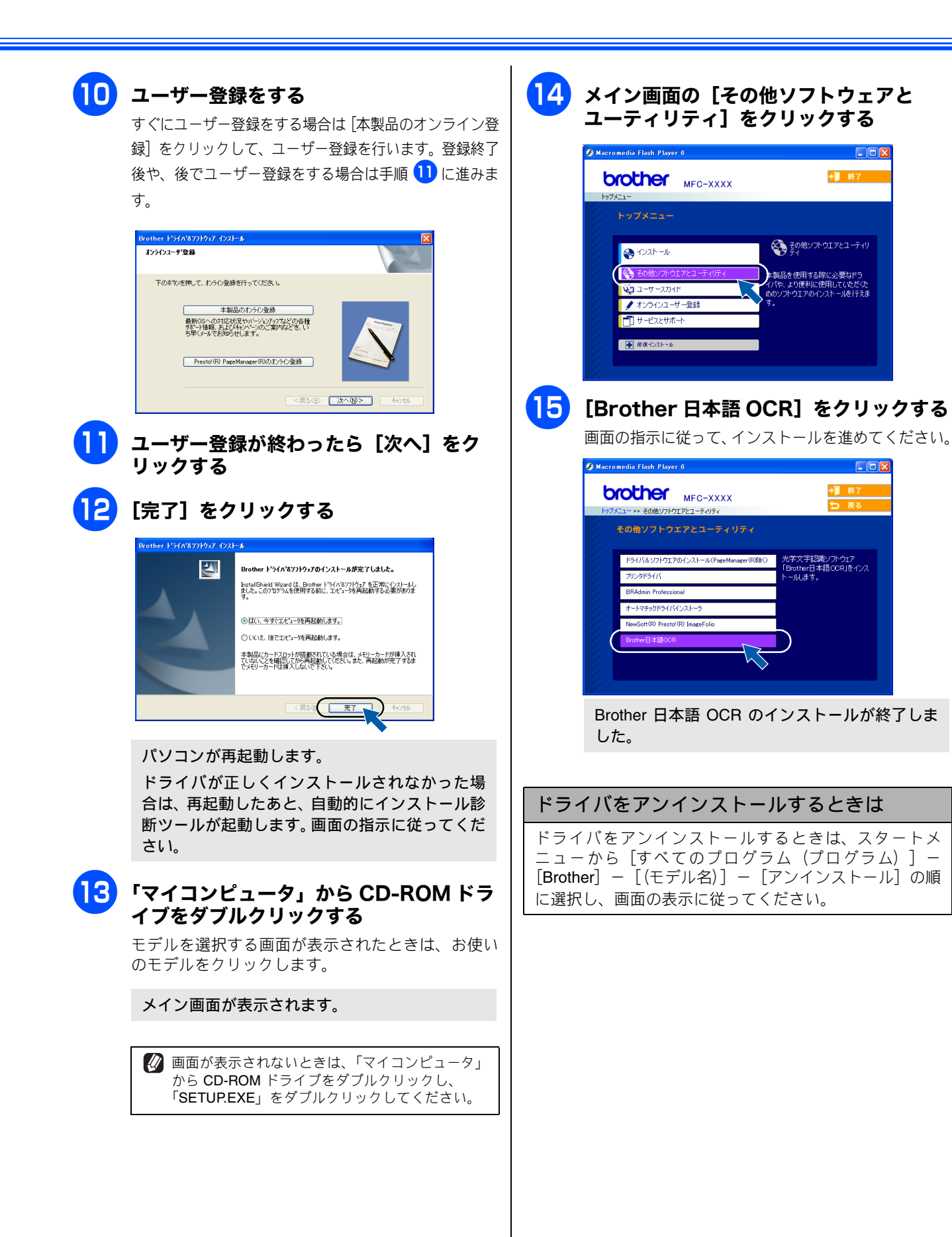

### 「BRAdmin Professional」をインストールする

BRAdmin Professional は、ネットワークプリンタなど、ネットワーク環境に接続された装置の管理を行うソフトウェアです。 SNMP(簡易ネットワーク管理プロトコル)に対応している製品であれば、他社製品の管理も一括して行えます。

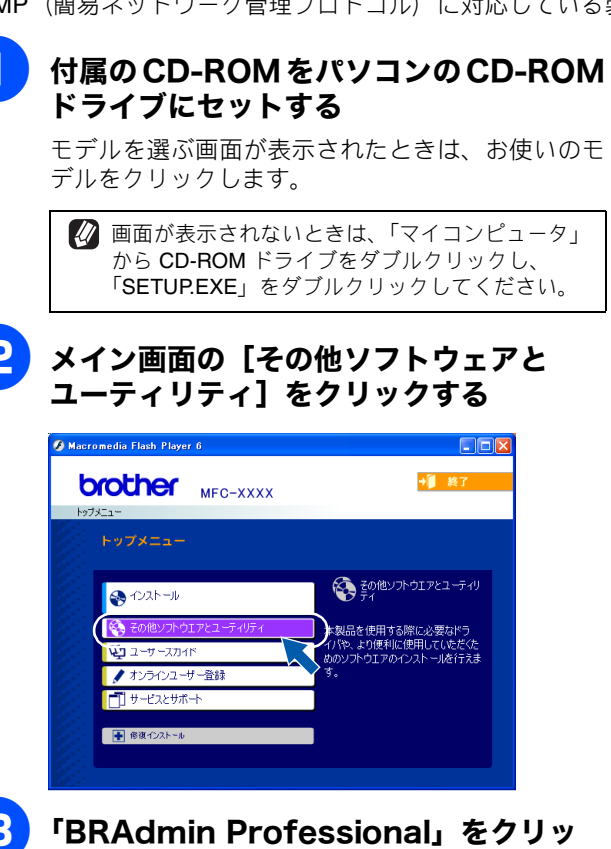

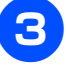

### 「BRAdmin Professional」をクリッ クする

画面の指示に従って、インストールを進めてください。

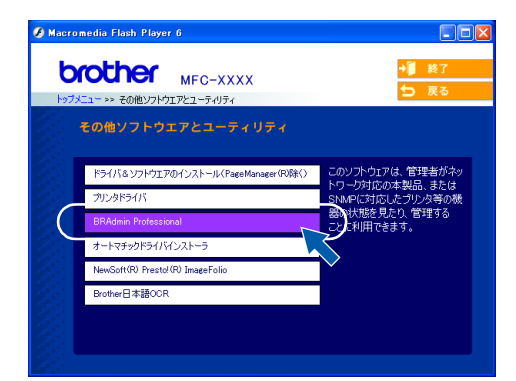

 Windows<sup>®</sup>XPで「インターネット接続ファイアウォール」 が有効に設定されている場合は、BRAdmin Professionalを 利用できません。ご利用される場合は、ファイアウォール の機能を無効にしてください。
 ⇒ 35ページ「ファイアウォールやウィルス対策ソフトをお 使いの場合の注意事項」

#### ネットワークの設定方法について

BRAdmin Professional を使ってネットワークを設定する 方法については、「画面で見るユーザーズガイド」をご覧 ください。 ⇒画面で見るユーザーズガイド「ネットワーク設定」

### Memo

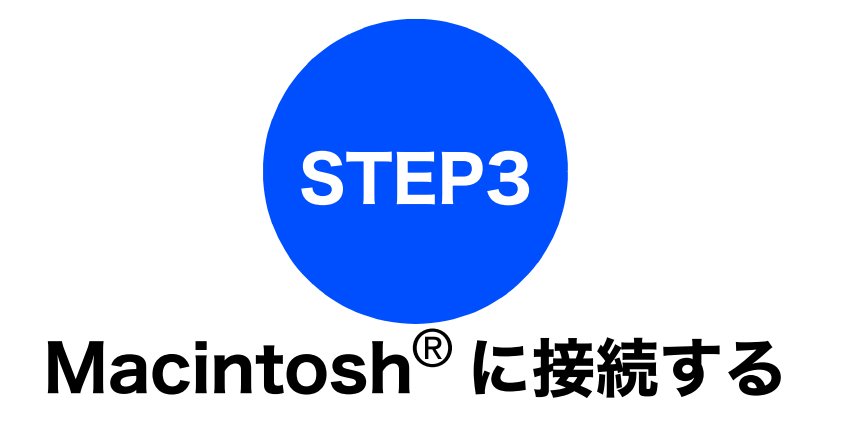

本製品を Macintosh<sup>®</sup> と接続してプリンタやスキャナとして使用する場合は、付属のドライバやソフトウェアを インストールする必要があります。(Windows<sup>®</sup>をお使いの方は、「STEP3 パソコン (Windows<sup>®</sup>) に接続する」 をお読みください。)

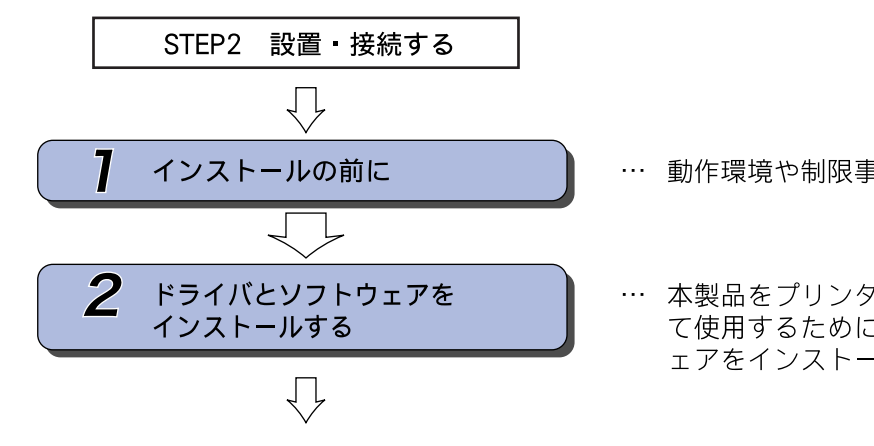

プリンタ、スキャナなどの各機能の使いかた については、付属のCD-ROMに収録されている 「画面で見るユーザーズガイド」(HTML形式)をご覧ください。

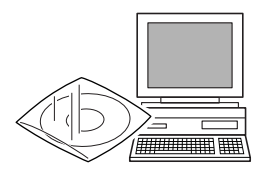

… 動作環境や制限事項を確認します

… 本製品をプリンタやスキャナとし て使用するために必要なソフトウ ェアをインストールします

STEP1 付属品を取り付ける

STEP2 設置・接続する

## 1 インストールの前に

本製品を Macintosh<sup>®</sup> と接続してプリンタやスキャナとして使用する場合は、ドライバや付属のソフトウェアな どをインストールする必要があります。

ソフトウェアをインストールする前に、CD-ROM に収録されている内容と、Macintosh<sup>®</sup>の動作環境を確認して ください。

🛿 ドライバとは、本製品をプリンタやスキャナとして使用できるようにするためのソフトウェアです。

## CD-ROM の内容

## 付属の CD-ROM を Macintosh<sup>®</sup> の CD-ROM ドライブにセットして表示される画面から、以下のことが行えます。

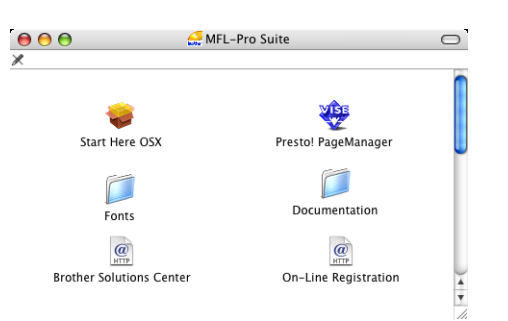

Start Here OS X

本製品をプリンタやスキャナとして使用するために 必要なドライバをインストールします。

#### Presto!<sup>®</sup> PageManager<sup>®</sup>

TWAIN準拠のスキャナソフトウェアをインストール します。

Fonts

ブラザーオリジナルの和文書体が収録されていま す。

Documentation

画面で見るユーザーズガイド(HTML 形式)が Macintosh<sup>®</sup>上で閲覧、印刷できます。

**Brother Solutions Center** 

インターネット経由で、本製品の最新情報を閲覧し たり、最新データのダウンロードが行えます。

**On-Line Registration** 

オンラインでユーザー登録を行います。

### 動作環境

本製品と Macintosh<sup>®</sup> を接続する場合、以下の動作環境が必 要となります。

OS

Mac OS X 10.2.4 以降

Power PC G3 350MHz 以上 (Power PC G4/G5、Intel<sup>®</sup> Core<sup>™</sup> Solo/Duo を含む) ※ Classic 環境ではご使用になれません。

※ CD-ROM ドライブ必須

#### ディスク容量

400MB 以上の空き容量

- インターフェース
- USB 2.0 フルスピード
- ネットワーク (10BASE-T) / (100BASE-TX)
- ※ LAN ケーブルは、市販品をご利用ください。
- ※ USB ケーブルは長さが 2.0m 以下のものをお使いくだ さい。

※ USB2.0 ハイスピード対応のパソコンでもご使用いた だけますが、12M ビット / 秒のフルスピードモードで の接続になります。

※ USB1.1 対応のパソコンとも接続できます。

CPU のスペックやメモリの容量に余裕があると、動作が安定します。

### ネットワーク環境でお使いの場合

LAN 環境で複数の Macintosh<sup>®</sup> を使用している場合は、本製 品を LAN ケーブルで接続すると、どの Macintosh<sup>®</sup> からも本 製品をプリンタ・スキャナとして利用できます。 ⇒ 49 ページ「LAN ケーブルで接続する場合」

## 2 ドライバとソフトウェアをインストールする

#### 注意

- インストールをする前に、「STEP1 付属品を取り付ける」「STEP2 設置・接続する」が終わっていることをご確認 ください。
- メモリーカードが本製品のカードスロットに差し込まれていないことをご確認ください。
- 起動しているアプリケーションがある場合は、終了してからインストールを始めてください。
- 本製品に USB ケーブルと LAN ケーブルを同時につないでご使用になりたい場合は、手順にしたがって両方のインストールを行ってください。このとき、LAN ケーブルと USB ケーブルを積み上げて、本体内部の溝におさめてください。(コア付きの USB ケーブルはご使用になれません。)

### USB ケーブルで接続する場合

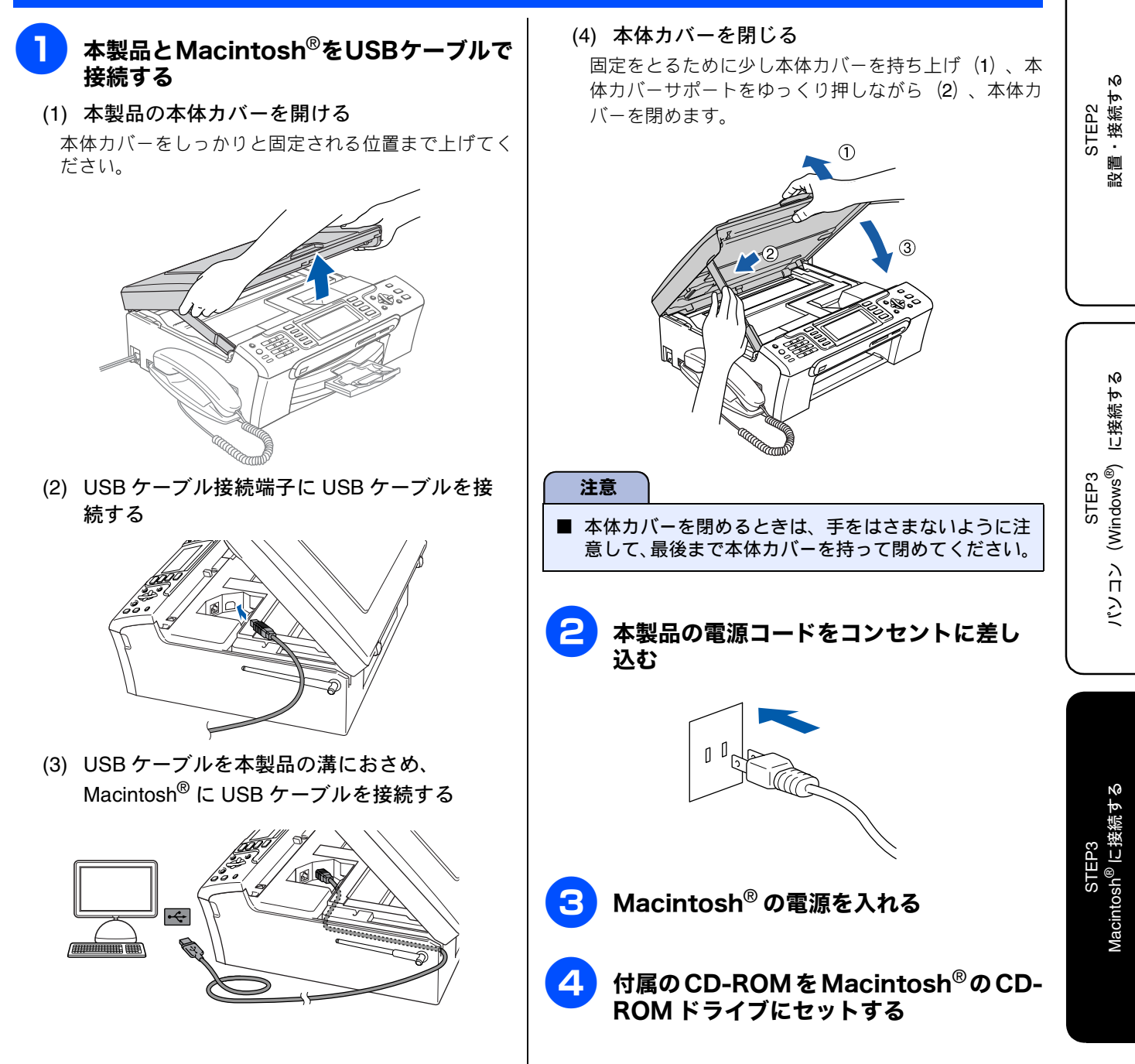

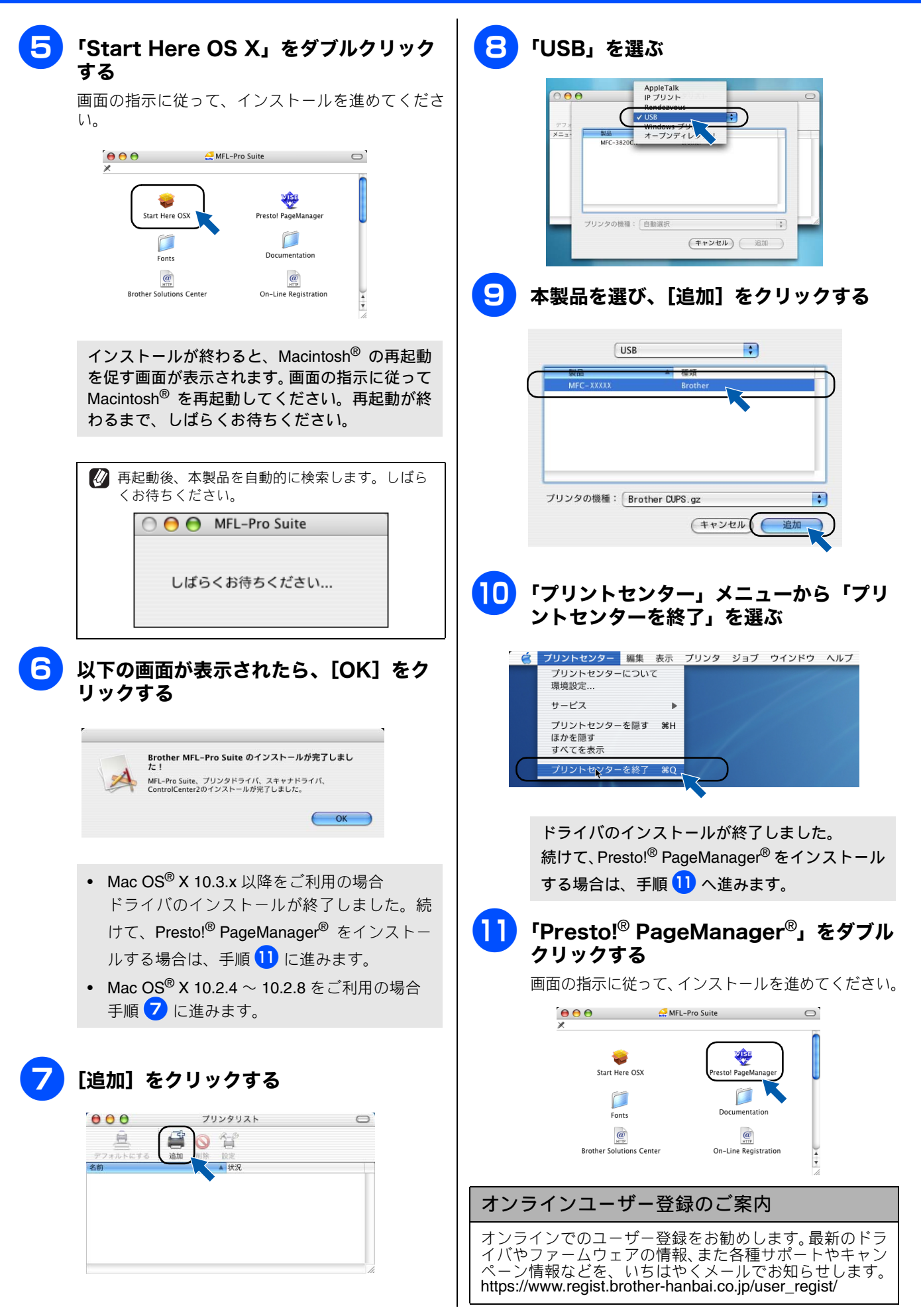

## LAN ケーブルで接続する場合

ハブまたはルータを使用して、本製品を LAN ケーブルで接続します。複数のパソコンから本製品をプリンタ、スキャナとして利用できるようになります。

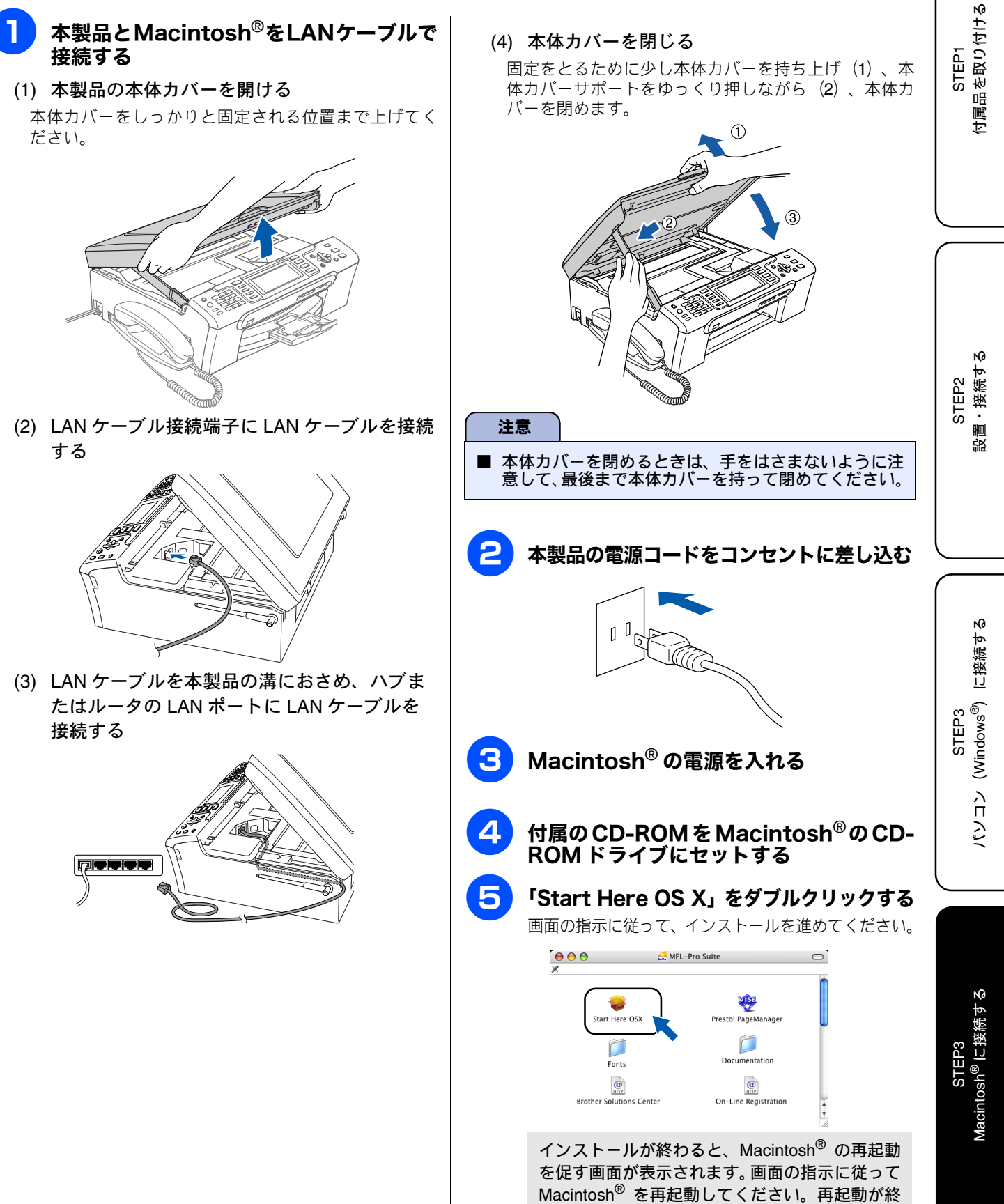

わるまで、しばらくお待ちください。

| 承起動後、本製品を自動的に検索します。しばら<br>くお待ちください。                                                                                                    | 6 [追加] をクリックする                                                          |
|----------------------------------------------------------------------------------------------------|-------------------------------------------------------------------------|
| ○ ● ● MFL-Pro Suite しばらくお待ちください                                                                                                    | ・・・・・・・・・・・・・・・・・・・・・・・・・・・・・・・                                         |
| <ul> <li>ネットワーク上に複数の複合機がある場合は、以下の<br/>画面が表示されます。本製品を選んで、[OK]をク<br/>リックしてください。</li> <li>MEL-Pro Suite<br/>お食いの製品を選択してください。</li> </ul>      |                                                                         |
| 注意:製品の設定を手入力で行う場合は"カスタム"ボタンをクリックしてください。<br>製品を 本 世紀 / ード名<br>Brother MFC-XXXX Network BRN_XXXXXXX<br>Brother MFC-XXXX Network BRN_XXXXXXX | A)Mac OS <sup>®</sup> 10.2.4 ~ 10.3.x ご利用の<br>場合                        |
|                                                                                                    | (1) 下の画面のとおり選択する                                                        |
| <ul> <li>         び、以下の画面が表示されたときは、[OK]をクリックして、表示名を入力してください。              ま売をが入力されていません。      </li> </ul>                                 | マフォ     スクタレド 41K     レー・・・・・・・・・・・・・・・・・・・・・・・・・・・・・・・・・・・・            |
|                                                                                                    | ブリンタの機種: <u>-級設定</u> (キャンセル) 漁加                                         |
| 衣示石は、15 又子以内で入力します。<br>○ Pアドレスで本製品を指定                                                                                                    | (2) 本製品を選び、[追加]をクリックする                                                  |
| IPアドレス<br>● ノード名で本製品を指定<br>ノード名 BRN_J00000X                                                                                               | Rendezvous                                                              |
| <ul> <li>✓ パソコンを本製品のスキャンキーへ登録<br/>表示名<br/>(優大15文字)</li> <li>xxxxxxxxxxxxxxxxxxxxxxxxxxxxxxxxxxxx</li></ul>                                | 名前<br>Brother MFC-XXXXX(BRN_430XXX_P1)<br>Brother MFC-XXXXX(BRN_XXXXX)  |
| □ パスワードによりパリコへのアクセス制限を有効にする<br>パスワード<br>(*)・9*、4桁半角数字)<br>パスワード<br>(確認のため再入力してください)                                                       | 場所: ローカルドメイン<br>プリンタの機種: Brother CUPS.gz ↓<br>年ャンセル 追加                  |
| ※スキャンキー用パスワードについて詳しくは、画面で見る<br>ユーザーズガイドをご覧ください。                                                                                           | B)Mac OS <sup>®</sup> 10.4 をご利用の場合                                      |
|                                                                                                    | (1) 本製品を選び、[追加]をクリックする                                                  |
|                                                                                                    | ・・・・・・・・・・・・・・・・・・・・・・・・・・・・・・・                                         |
|                                                                                                    | 念前: Brother DCP-XXXXX<br>場所:<br>使用するドライバ: Brother DCP-XXXXX CUPS v1.1 ; |
|                                                                                                    | (7) (注かのブリンタ (追加))<br>(7) (注意のブリンタ (注意の))                               |

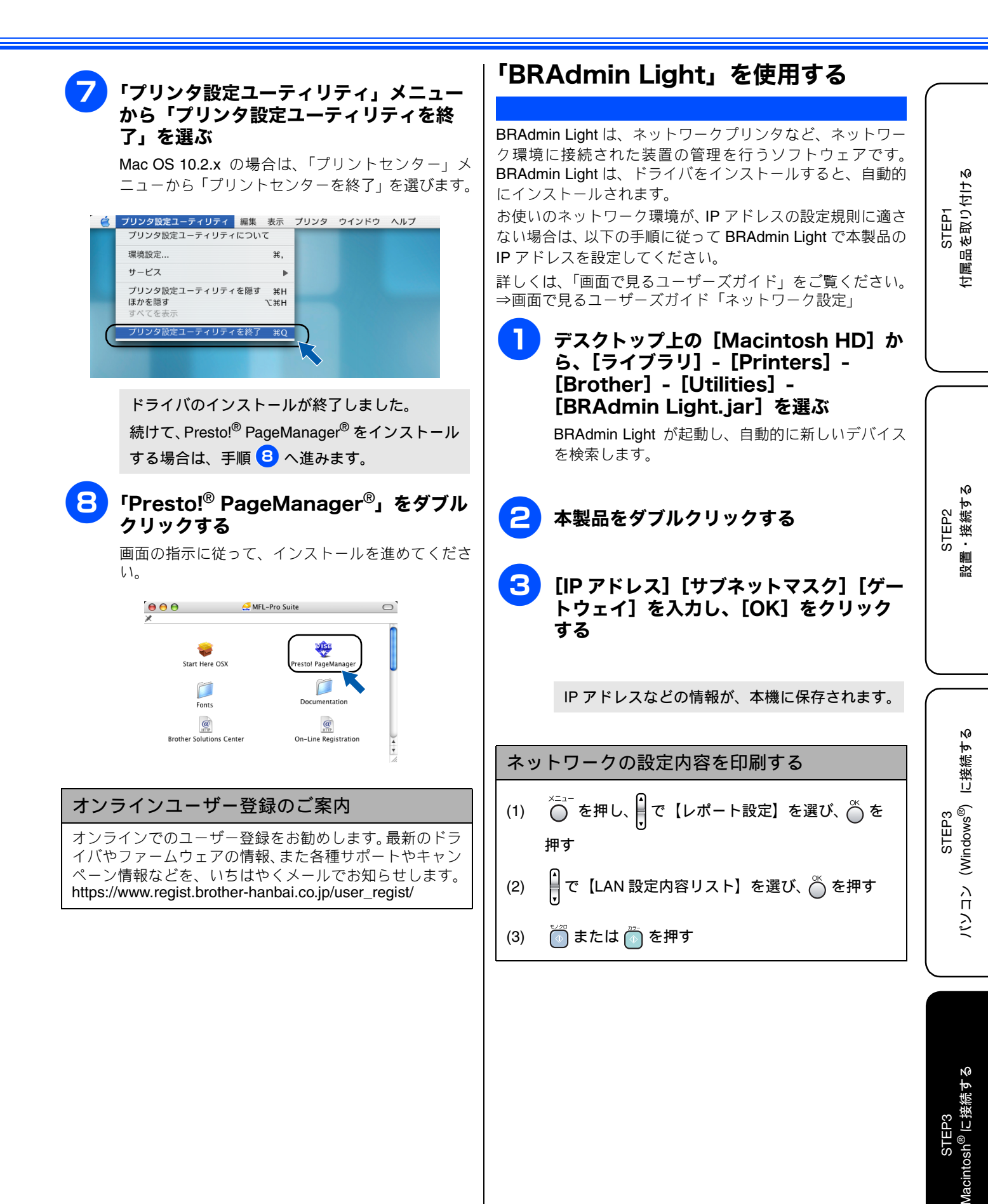

## この続きは…

ここまでの操作で、本製品を使用するための準備が終了しました。本製品をお使いいただくときは、目的に合わ せて必要なユーザーズガイドをよくお読みいただき、正しくお使いください。

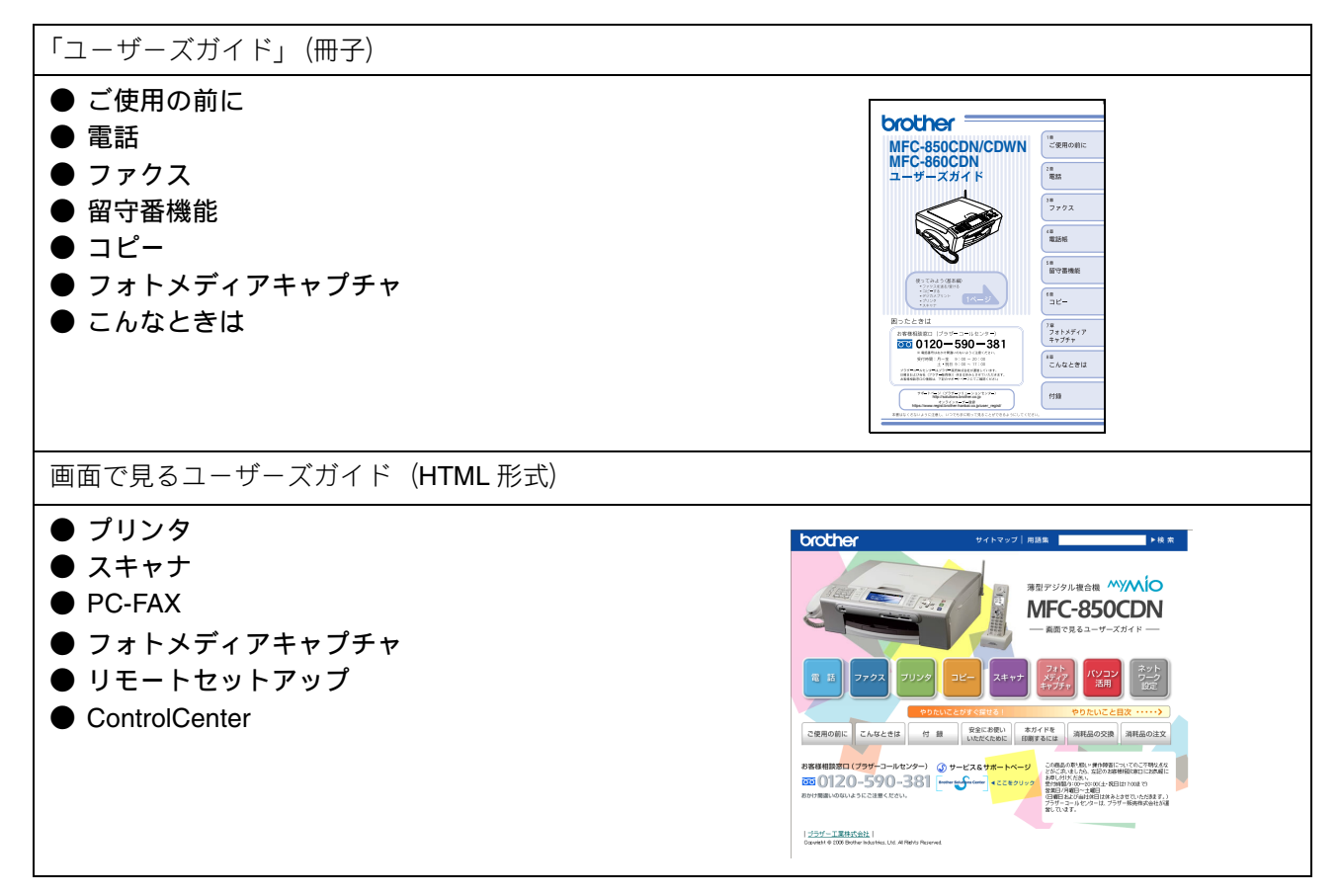

| 「画面で見るユーザーズガイド」を閲覧するには   |                                                                                     |     |                                                             |  |  |
|--------------------------|-------------------------------------------------------------------------------------|-----|-------------------------------------------------------------|--|--|
| CD-                      | CD-ROM に収録されている「画面で見るユーザーズガイド」を見たいときは、以下の手順で操作します。                                  |     |                                                             |  |  |
| Windows <sup>®</sup> の場合 |                                                                                     |     | Macintosh <sup>®</sup> の場合                                  |  |  |
| (1)                      | (1) 付属の CD-ROM をパソコンの CD-ROM ドライ<br>ブにセットする                                         | (1) | 付属の CD-ROM を Macintosh <sup>®</sup> の CD-ROM ド<br>ライブにセットする |  |  |
|                          | モデルを選択する画面が表示されたときは、お使いの<br>モデルをクリックします。                                            | (2) | 「Documentation」をダブルクリックする                                   |  |  |
|                          | ◆ メイン画面が表示されます。                                                                     | (3) | 「MFC-XXX_JpnTop.html」をダブルクリックす                              |  |  |
| (2)                      | <b>「ユーザーズガイド」をクリックする</b><br>◆「画面で見るユーザーズガイド」が表示されます。                                |     | る<br>◆「画面で見るユーザーズガイド」が表示されます。                               |  |  |
| Ø                        | パソコンにドライバをインストールすると、Windows <sup>®</sup> のス<br>タートメニューから画面で見るユーザーズガイドを閲覧でき<br>ます。   |     |                                                             |  |  |
|                          | [スタート] メニューから、[すべてのプログラム(プログラ<br>ム)]- [Brother] - [(モデル名)]- [ユーザーズガイド]<br>を選んでください。 |     |                                                             |  |  |

## 関連製品のご案内

### 消耗品

#### インクカートリッジ

インクが残り少なくなったら、以下のインクカートリッジをお買い求めください。

| 種類                                                   | 型番         | 印字可能枚数                                                     |
|------------------------------------------------------|------------|------------------------------------------------------------|
| ブラック(黒)                                              | LC10BK     | 約 500 枚                                                    |
| イエロー (黄)                                             | LC10Y      | 約 400 枚                                                    |
| シアン (青)                                              | LC10C      | 約 400 枚                                                    |
| マゼンタ (赤)                                             | LC10M      | 約 400 枚                                                    |
| 4 個 パック<br>[ブラック(黒)/ マゼンタ(赤)/ イエロー(黄)/<br>シアン(青)各1個] | LC10-4PK   | ブラック(黒):約 500 枚<br>マゼンタ(赤) / イエロー(黄)/ シアン(青)<br>:各色約 400 枚 |
| 黒2個パック<br>[ブラック(黒)2個]                                | LC10BK-2PK | 約 500 枚 × 2                                                |

🖉 印字可能枚数は、以下の条件を想定したものです。

- 新しいインクカートリッジを取り付けてから、液晶ディスプレイに【インク切れ】と表示されるまでの期間
- 5%印刷密度、600 × 600dpiの標準モードで印刷を続ける

🙆 本製品にはじめてインクカートリッジをセットした場合は、本体にインクを充填させるため、印字可能枚数が少なくなります。

🖉 インクカートリッジは、ご注文シートを使ってダイレクトクラブでご購入いただけます。

⇒ユーザーズガイド 161 ページ「消耗品を注文したいときは」

### 専用紙・推奨紙

印刷品質維持のため、下記の弊社純正の専用紙をご利用になることをお勧めします。

| 記録紙種類 | 商品名              | 型番(サイズ)                   | 枚数            |
|-------|------------------|---------------------------|---------------|
| 普通紙   | 上質普通紙            | BP60PA (A4)               | 250 枚入り       |
| 光沢紙   | 写真光沢紙            | BP61GLA(A4)、BP61GLLJ(L 判) | 20 枚入り        |
|       |                  | BP61GLLJ50(L 判)           | 50 枚入り        |
|       |                  | BP61GLLJ100(L 判)          | 100 枚入り       |
| マット紙  | インクジェット紙(マット仕上げ) | BP60MA (A4)               | <b>25</b> 枚入り |

また、OHP フィルムは以下の推奨品をお使いください。

• Transparency 3M Transparency Film(型番:CG3410)

| 専用紙は、 | ご注文シー | -トを使ってダ  | イレクトクラブ | でご購入いた | こだけます。 |  |  |
|-------|-------|----------|---------|--------|--------|--|--|
| ⇒ユーザー | -ズガイド | 161 ページ「 | 消耗品を注文し | たいときは」 |        |  |  |

## アフターサービスのご案内

この度は本製品をお買い上げいただきまして誠にありがとうございます。ご愛用いただきます製品が、安心してご使用いただけ ますよう下記窓口を設置しております。ご不明な点、もしくはお問い合わせなどございましたら下記までご連絡ください。その 際、ディスプレイにどのような表示が出ているかなどをおたずねいたしますので、あらかじめご確認いただけますと助かります。

| ●【お客様相談窓口(ブラザーコールセンター)】                                                                                                    | ● 消耗品ご注文窓口                                                                                                    |  |  |
|----------------------------------------------------------------------------------------------------|----------------------------------------------------------------------------------------------------|--|--|
| MFC 製品のご質問と障害に関するご相談                                                                                                    | ブラザー販売(株)情報機器事業部(ダイレクトクラブ                                                                                                    |  |  |
| <ul> <li>TEL: ① 0120-590-381</li> <li>電話番号はおかけ間違いのないようご注意ください。</li> <li>受付時間:月~金 9:00~20:00</li> <li>土・祝日 9:00~17:00</li> <li>日曜日および当社(ブラザー販売(株))休日は休みとさせていただきます。</li> <li>お客様相談窓口の情報は下記のサポートページにてご確認ください。</li> <li>サポートページ(ブラザーソリューションセンター):</li> <li>http://solutions.brother.co.jp</li> </ul> | <ul> <li>ブラザー販売(株)情報機器事業部 ダイレクトクラブ<br/>〒 467-8577 名古屋市瑞穂区苗代町 15-1</li> <li>TEL:0120-118-825<br/>(土・日・祝日、長期休暇を除く<br/>9:00~12:00 13:00~17:00)</li> <li>FAX:052-825-0311<br/>ホームページ:http://direct.brother.co.jp</li> <li>消耗品については、お買い上げの販売店にてお買い求めください。</li> <li>万一、販売店よりお買い求めできない場合は、弊社ダイレクト<br/>クラブにて対応させていただきます。なお、FAX にてご注文い<br/>ただく場合は、ユーザーズガイドの「ご注文シート」を印刷し</li> </ul> |  |  |
| オンラインユーサー登録:<br>https://www.rogist.brother.banhai.co.in/upor.rogist/                                                                                                    |                                                                                                    |  |  |
|                                                                                                    |                                                                                                    |  |  |
| 〒 467-8561           愛知県名古屋市瑞和<br>ブラザー工業株式会社                                                                                                    | 惠区苗代町 15-1<br>≥社                                                                                                    |  |  |

5座巾垢楒区田代町 15-1 ブラザー工業株式会社

※ ユーザーズガイドに乱丁、落丁があったときは、「お客様相談窓口 (ブラザーコールセンター)0120-590-381(フリーダイヤル)」にご連 絡ください。

※ Presto!<sup>®</sup>PageManager<sup>®</sup> については、以下にお問い合わせください。 ニューソフトジャパンカスタマーサポートセンター TEL:03-5472-7008 FAX:03-5472-7009 10:00 ~ 12:00 13:00 ~ 17:00 (土日・祝日を除く) テクニカルサポート電子メール:nj.nsc@newsoft.co.jp ホームページ:http://www.newsoft.co.jp

## 商標について

本文中では、OS 名称を略記しています。

Windows<sup>®</sup> 98 の正式名称は、Microsoft<sup>®</sup> Windows<sup>®</sup> 98 operating system です。

Windows<sup>®</sup> 98SE の正式名称は、Microsoft<sup>®</sup> Windows<sup>®</sup> 98 Second Edition operating system です。

Windows<sup>®</sup> 2000 Professional の正式名称は、Microsoft<sup>®</sup> Windows<sup>®</sup> 2000 Professional operating system です。

(本文中では Windows<sup>®</sup> 2000 と表記しています。)

Windows<sup>®</sup> Me の正式名称は、Microsoft<sup>®</sup> Windows<sup>®</sup> Millennium Edition operating system です。

Windows<sup>®</sup> XP の正式名称は、Microsoft<sup>®</sup> Windows<sup>®</sup> XP operating system です。

Microsoft、Windows は、米国 Microsoft Corporationの米国およびその他の国における登録商標です。

Apple、Macintosh は、アップルコンピュータ社の商標です。

Adobe、Photoshop は Adobe Systems Incorporated (アドビシステムズ社)の商標です。

Presto! PageManager は、NewSoft Technology Corp. の登録商標です。

Pentium、Xeon は、Intel Corporation の登録商標です。

AMD Athlon 64、AMD Opteron は、Advanced Micro Devices, Inc. の登録商標です。

PictBridge は、CIPA (Camera & Imaging Products Association) の商標です。

「デジカメ」は三洋電機株式会社の登録商標です

本書に記載されているその他の会社名および製品名は、各社の商標または登録商標です。

本製品は日本国内のみでのご使用となりますので、海外でのご使用はお止めください。海外での各国の通信規格に反する場合や、海外で 使用されている電源が本製品に適切ではない恐れがあります。海外で本製品をご使用になりトラブルが発生した場合、当社は一切の責任 を負いかねます。また、保証の対象とはなりませんのでご注意ください。

These machines are made for use in Japan only. We can not recommend using them overseas because it may violate the Telecommunications Regulations of that country and the power requirements of your fax machine may not be compatible with the power available in foreign countries. Using Japan models overseas is at your own risk and will void your warranty.

お買い上げの際、販売店でお渡しする保証書は大切に保管してください。

本製品の補修用性能部品の最低保有期間は製造打切後5年です。

(c) 2006 Brother Industries, Ltd.